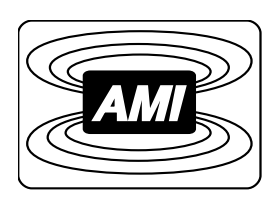

# MODEL 185/186 LIQUID LEVEL INSTRUMENT

# INSTALLATION, OPERATION, AND MAINTENANCE INSTRUCTIONS

American Magnetics, Inc.

PO Box 2509, 112 Flint Road, Oak Ridge, TN 37831-2509, Tel: 865 482-1056, Fax: 865 482-5472

Rev. 2, October 2000

# **Declaration of Conformity**

Application of Council Directives:Low Voltage Directive 72/23/EEC<br/>EMC Directive 89/336/EECManufacturer's Name:American Magnetics, Inc.Manufacturer's Address:112 Flint Road,<br/>P.O. Box 2509<br/>Oak Ridge, TN 37831-2509<br/>U.S.A.Type of Equipment:Liquid Level InstrumentsModel Numbers:Model 185 and 186

Standards to which Conformity is Declared:

| Safety: | EN 61010-1 (1993) w/A1, A2                                                                                                    |                                                                                                    |
|---------|----------------------------------------------------------------------------------------------------|----------------------------------------------------------------------------------------------------|
| EMC:    | EN55011 (1991) Group 1, Class A<br>EN50082-1 (1997) / EN61000-4-2 (1995)<br>EN50082-1 (1997) / EN61000-4-3 (1996)<br>EN50082-1 (1997) / EN61000-4-4 (1995) | 8kV AD, 4kV CD<br>3V/m<br>1kV Power Supply<br>0.5kV I/O cables                                              |
|         | EN50082-1 (1997) / EN61000-4-5 (1995)<br>EN50082-1 (1997) / EN61000-4-6 (1996)<br>EN58082-1 (1997) / EN61000-4-11 (1994)                                   | 2kV CM, 1kV DM<br>3V<br>Voltage dips 30% - 10ms<br>Voltage dips 60% - 100ms<br>Short interruption >95% - 5s |

I, the undersigned, hereby declare that the equipment specified above complies with the requirements of the aforementioned Directives and Standards and carries the "CE" mark accordingly.

Dregory of Taughon

Gregory J. Laughon Quality Assurance Manager

American Magnetics, Inc. Oak Ridge, TN, U.S.A. September 12, 2002

| Instrument Configuration  |      |                |  |
|---------------------------|------|----------------|--|
| AMI Order Number:         | Ship | ping Date:     |  |
| Model/Serial #:           | Firm | ware Revision: |  |
| Input Power Requirements: |      |                |  |
| Configuration Notes:      |      |                |  |
|                           |      |                |  |
|                           |      |                |  |
|                           |      |                |  |
|                           |      |                |  |
|                           |      |                |  |
|                           |      |                |  |
|                           |      |                |  |
|                           |      |                |  |
|                           |      |                |  |

#### **AMI Warranty**

All products manufactured by AMI are warranted to be free of defects in materials and workmanship and to perform as specified for a period of one year from date of shipment. In the event of failure occurring during normal use, AMI, at its option, will repair or replace all products or components that fail under warranty, and such repair or replacement shall constitute a fulfillment of all AMI liabilities with respect to its products. Since, however, AMI does not have control over the installation conditions or the use to which its products are put, no warranty can be made of fitness for a particular purpose, and AMI cannot be liable for special or consequential damages. All warranty repairs are F.O.B. Oak Ridge, Tennessee, USA.

Copyright © 2000 by American Magnetics, Inc., Oak Ridge, Tennessee, USA Rev. 2

# **Table of Contents**

| 1 | Introduction |                | 1                                                   |          |
|---|--------------|----------------|-----------------------------------------------------|----------|
|   | 1.1          | Model          | 185/186 Features                                    | 1        |
|   | 1.2          | Model          | 185 Front Panel                                     | 3        |
|   | 1.3          | Model          | 185 Rear Panel                                      | 4        |
|   | 1.4          | Mode           | l 186 Front Panel Layout                            | 5        |
|   | 1.5          | Model          | 186 Rear Panel Layout                               | 6        |
|   | 1.6          | Model          | 185/186 Specifications @ 25 °C                      | 8        |
| 2 | Inst         | allatio        | ٦                                                   | . 11     |
|   | 2.1          | Unpac          | king the Instrument                                 | 11       |
|   | 2.2          | Rack M         | Mounting the Instrument                             | 12       |
|   | 2.3          | Instal         | ling the Sensor in the Cryo-vessel                  | 12       |
|   | 2.4          | Conne          | cting the Oscillator Cable to the AMI Sensor        | 13       |
|   | 2.5          | Conne          | cting the Instrument to the Oscillator              | 13       |
|   | 2.6          | Instal         | ling an Optional Solenoid-operated Fill Valve       | 14       |
|   | 2.7          | Conne          | cting the Instrument to Power                       | 15       |
| 3 | Cali         | bratior        | ۱                                                   | . 17     |
|   | 3.1          | Relati         | onship between Calibration and Sensor Length        | 17       |
|   | 3.2          | Variat         | ions in the Dielectric with Changing Density        | 17       |
|   | 3.3          | Calibr         | ation Methods for Model 185/186 Instruments         | 19       |
|   |              | 3.3.1          | Open dewar calibration                              | 21       |
|   |              | 3.3.2<br>3.3.3 | Closed dewar calibration<br>Approximate calibration | 21<br>25 |
| 4 | Ope          | ration         |                                                     | . 29     |
|   | •<br>4.1     | Norma          | al Operations                                       | 29       |
|   |              | 4.1.1          | Energize the instrument                             | 29       |
|   |              | 4.1.2          | Configure the active length setting                 | 29       |
|   |              | 4.1.3          | Configure the HI SETPOINT and the                   | 30       |
|   |              | 4.1.4          | Configure the A SETPOINT and the B SETPOINT         | 31       |
|   |              | 4.1.5          | Select the operational mode of the controller       |          |
|   |              | 116            | output receptacle                                   | 32       |
|   |              | 4.1.0          | if desired                                          | 32       |
|   |              | 4.1.7          | Select the appropriate units display option         | 33       |
|   |              | 4.1.8          | Connect the optional analog output signal           | 33       |
|   | 4.2          | Sensor         | r Contamination                                     | 34       |

# **Table of Contents**

| 5 | Ren  | note Interface Reference                         | 35 |
|---|------|--------------------------------------------------|----|
|   | 5.1  | Serial Communication/Data Logger Option          | 35 |
|   |      | 5.1.1 Serial port connector and cabling          | 35 |
|   |      | 5.1.2 Command/return termination characters      | 35 |
|   |      | 5.1.3 Serial Communication DIP Switch Settings   | 36 |
|   | 59   | J.1.4 Serial Communication Option                | 30 |
|   | 5.2  | 5.2.1 Command/raturn termination characters      |    |
|   |      | 5.2.2 Communicating with the Model 185/186       | 42 |
|   |      | 5.2.3 IEEE-488 Communication DIP Switch Settings | 44 |
|   |      | 5.2.4 IEEE-488 Command Set Reference             | 46 |
|   |      | 5.2.5 Serial poll status byte                    | 49 |
|   | 5.3  | Error Codes                                      | 50 |
| 6 | Virt | ual Instrument Operation                         | 51 |
|   | 6.1  | RS-232 Virtual Instrument                        | 51 |
|   |      | 6.1.1 Launching and initializing the RS-232 VI   | 52 |
|   |      | 6.1.2 Interacting with the running VI            | 54 |
|   | 6.2  | IEEE-488 Virtual Instrument                      | 55 |
|   |      | 6.2.1 Launching and initializing the GPIB VI     | 56 |
|   |      | 6.2.2 Interacting with the running VI            | 57 |
|   |      | 6.2.3 Running multiple GPIB devices              | 58 |
| 7 | Ser  | vice Guide                                       | 61 |
|   | 7.1  | Troubleshooting Procedures                       | 61 |
|   |      | 7.1.1 No level reading                           | 62 |
|   |      | 7.1.2 Erratic or erroneous level reading         | 63 |
|   |      | 7.1.3 Controller output does not energize        | 64 |
|   | ~ 0  | 7.1.4 One not responding to communications       | 04 |
|   | 7.2  | Custom Instrument Configurations                 | 65 |
|   |      | 7.2.1 Modifying the line voltage requirements    | 65 |
|   | 7.3  | Additional Technical Support                     | 66 |
|   | 7.4  | Return Authorization                             | 66 |
|   | Арр  | oendix                                           | 67 |
|   | A.1  | 4-20 mA current loop option                      | 67 |
|   | A.2  | Auxiliary connector J2 pinout                    | 68 |
|   | A.3  | RS-232 cable DB-25 to DB-9 translation           | 69 |
|   | A.4  | RS-422 Cable Wiring                              | 69 |
|   | A.5  | Dielectric constants for common liquids          | 70 |
|   | Inde | ЭХ                                               | 71 |

# Foreword

#### **Purpose and Scope**

This manual contains the operation and maintenance instructions for the American Magnetics, Inc. Model 185/186 Liquid Level Instrument. The manual outlines the instructions for instrument use in various system designs. Since it is impossible to cover all possible system/sensor designs, the most common configuration is discussed and the user is encouraged to contact an authorized AMI Technical Support Representative for information regarding specific configurations not explicitly covered in this manual.

### **Contents of This Manual**

*Introduction* introduces the reader to the functions and characteristics of the instrument. It provides the primary illustrations of the front and rear panel layouts as well as documenting the performance specifications.

*Installation* describes how the instrument is unpacked and installed in conjunction with ancillary equipment in a typical cryogenic system.

*Operation* describes how the instrument is used to measure and control liquid level. *All* instrument controls are documented.

**Remote Interface Reference** documents all remote commands and queries available through the serial and IEEE-488 interfaces. A quick-reference summary of commands is provided as well as a detailed description of each.

*Service* provides guidelines to assist Qualified Service Personnel in troubleshooting possible system and instrument malfunctions. Information for contacting AMI Technical Support personnel is also provided.

The *Appendix* documents the rear panel connectors.

### **Applicable Hardware**

The Model 185/186 has been designed to operate with an AMI Liquid Level Sensor. Operation with other equipment is not recommended and may void the warranty.

#### **General Precautions**

#### **Cryogen Safety**

Personnel handling cryogenic liquids should be thoroughly instructed and trained as to the nature of the liquids. Training is essential to minimize accidental spilling. Due to the coldness of these materials, a cryogen spilled on many objects or surfaces may damage the surface or cause the object to shatter, often in an explosive manner.

Inert gases released into a confined or inadequately ventilated space can displace sufficient oxygen to make the local atmosphere incapable of sustaining life. Cryogenic liquefied gases are potentially extreme suffocation hazards since a small amount of liquid will vaporize and yield a very large volume of oxygen-displacing gas. Always ensure the location where the cryogen is used is well ventilated. Breathing air with insufficient oxygen content may cause unconsciousness without warning. If a space is suspect, purge the space completely with air and test before entry. If this is not possible, wear a forced-air respirator and enter only with a co-worker standing by wearing a forced-air respirator.

Cryogenic liquids, due to their extremely low temperatures, will burn the skin in a similar manner as would hot liquids. Never permit cryogenic liquids to come into contact with the skin or allow liquid nitrogen to soak clothing. Serious burns may result from careless handling. Never touch uninsulated pipes or vessels containing cryogenic liquids. Flesh will stick to extremely cold materials. Even nonmetallic materials are dangerous to touch at low temperatures. The vapors expelled during the venting process are sufficiently cold to burn flesh or freeze optic tissues. Insulated gloves should be used to prevent frost-bite when operating valves on cryogenic tanks. Be suspicious of valves on cryogenic systems; the extremes of temperature they undergo causes seals to fail frequently.

In the event a person is burned by a cryogen or material cooled to cryogenic temperatures, the following first aid treatment should be given pending the arrival and treatment of a physician or other medical care worker:

1. If any cryogenic liquid contacts the skin or eyes, immediately flush the affected area gently with tepid water ( $102^{\circ}F - 105^{\circ}F$ ,  $38.9^{\circ}C - 40.5^{\circ}C$ ) and then apply cold compresses.

- 2. Do not apply heat. Loosen any clothing that may restrict circulation. Apply a sterile protective dressing to the affected area.
- 3. If the skin is blistered or there is any chance that the eyes have been affected, get the patient immediately to a physician for treatment.

Containers of cryogenic liquids are self pressurizing (as the liquid boils off, vapor pressure increases). Hoses or lines used to transfer these liquids should never be sealed at both ends (i.e. by closing valves at both ends).

When pouring cryogenic liquids from one container to another, the receiving container should be cooled gradually to prevent damage by thermal shock. The liquid should be poured slowly to avoid spattering due to rapid boil off. The receiving vessel should be vented during the transfer.

Introduction of a substance at or near room temperature into a cryogenic liquid should be done with great caution. There may be a violent gas boil off and a considerable amount of splashing as a result of this rapid boiling. There is also a chance that the material may crack or catastrophically fail due to forces caused by large differences in thermal contraction of different regions of the material. Personnel engaged in this type of activity should be instructed concerning this hazard and should always wear a full face shield and protective clothing. If severe spraying or splashing could occur, safety glasses or chemical goggles along with body length protective aprons will provide additional protection.

The properties of many materials at extremely low temperatures may be quite different from the properties that these same materials exhibit at room temperatures. Exercise extreme care when handling materials cooled to cryogenic temperatures until the properties of these materials under these conditions are known.

Metals to be used for use in cryogenic equipment application must posses sufficient physical properties at these low temperatures. Since ordinary carbon steels, and to somewhat a lesser extent, alloy steels, lose much of their ductility at low temperatures, they are considered unsatisfactory and sometimes unsafe for these applications. The austinetic Ni-Cr alloys exhibit good ductility at these low temperatures and the most widely used is 18-8 stainless steel. Copper, Monel<sup>®</sup>, brass and aluminum are also considered satisfactory materials for cryogenic service.

#### **Safety Summary**

Cryogenic storage systems are complex systems with the potential to seriously injure personnel or equipment if not operated according to procedures. Proper use of safety mechanisms (pressure relief valves, rupture disks, etc.) included in the cryostat and top plate assembly are necessary.

#### **Recommended Safety Equipment**

- First Aid kit
- Fire extinguisher rated for class C fires
- Leather gloves
- Face shield
- Signs to indicate that there are potentially dangerous cryogens in use in the area.

#### Safety/Manual Legend

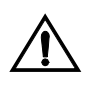

Instruction manual symbol: the product is marked with this symbol when it is necessary for you to refer to the instruction manual in order to protect against damage to the product or personal injury.

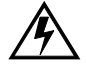

Hazardous voltage symbol.

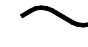

Alternating Current (Refer to IEC 417, No. 5032).

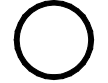

Off (Supply) (Refer to IEC 417, No. 5008).

On (Supply) (Refer to IEC 417, No. 5007).

# Warning

The Warning sign denotes a hazard. It calls attention to a procedure or practice, which if not correctly adhered to, could result in personal injury. Do not proceed beyond a Warning sign until the indicated conditions are fully understood and met.

#### Caution

The Caution sign denotes a hazard. It calls attention to an operating procedure or practice, which if not adhered to, could cause damage or destruction of a part or all of the product. Do not proceed beyond a Caution sign until the indicated conditions are fully understood and met.

**Model 186** This marking in the left margin of the manual designates a feature, procedure, or specification that is unique to the Model 186.

# 1 Introduction

### 1.1 Model 185/186 Features

The American Magnetics, Inc. (AMI) Model 186 Liquid Level Controller system is an advanced, microprocessor-based solution designed to provide accurate and reliable level monitoring and control of virtually any cryogenic liquid.

#### 1.1.1 Capacitance-based level sensing

The system consists of a Model 185/186 Liquid Level Instrument, sensor, connecting cables, and an optional solenoid-operated fill valve. The instrument sensing element is typically a 3/8 inch (9.5 mm) OD cylindrical capacitor constructed of stainless steel which allows a cryogenic fluid to become the dielectric between the concentric plates. The instrument measures the sensor capacitance which is directly related to the percentage of the sensor immersed in the cryogenic liquid. The sensors are normally constructed in overall lengths of up to 20 feet (6.1 m). The maximum active length is typically 7 inches less than the overall sensor length.

#### 1.1.2 HI/LO level alarms

The Model 185/186 provides two alarm setpoints for both HI and LO level indication. The HI and LO level alarms activate front panel LEDs, an audible alarm, and two independent sets of relay contacts accessible from the rear panel. All setpoints are continuously adjustable from the front panel.

#### 1.1.3 Level control

Model 186 The Model 186 adds two additional setpoints which are used to specify a control band for the liquid level. The Model 186 automatically energizes and de-energizes a rear panel controller output receptacle which is typically used to operate a solenoid valve. The controller output receptacle state can be manually overridden from the front panel. A fill timeout feature is also provided which can be used to terminate the fill function after a user-specified period of time.

#### 1.1.4 Convenient display

The instrument is equipped with a 4-digit LED display which provides liquid level indication in inches, centimeters, or percent as selected by a front panel switch. A front panel switch allows the user to adjust the instrument length quickly and easily for a specific active sensor length. The sensor active length can be entered in either inches or centimeters. The length adjustment only affects the scaling of the level display and does not change the actual calibration of the instrument.

#### 1.1.5 Microprocessor-based electronics

Microprocessor-based electronics provide 0.1% readout accuracy. Nonvolatile memory maintains instrument calibration without battery backup. Watchdog timer circuitry and low line voltage (brownout) detector prevent microprocessor lockup and provide fail-safe operation.

### 1.1.6 Remote computer monitoring or controlled operation

The Model 185/186 can be optionally equipped with a 0-10 volt recorder output. A 4-20 mA current loop option is available in lieu of the recorder output. Available computer interface options include RS-232/422 Serial Port/Data Logger or IEEE-488.

The Model 185/186 may be optionally configured for a maximum of one analog output option and one computer interface option.

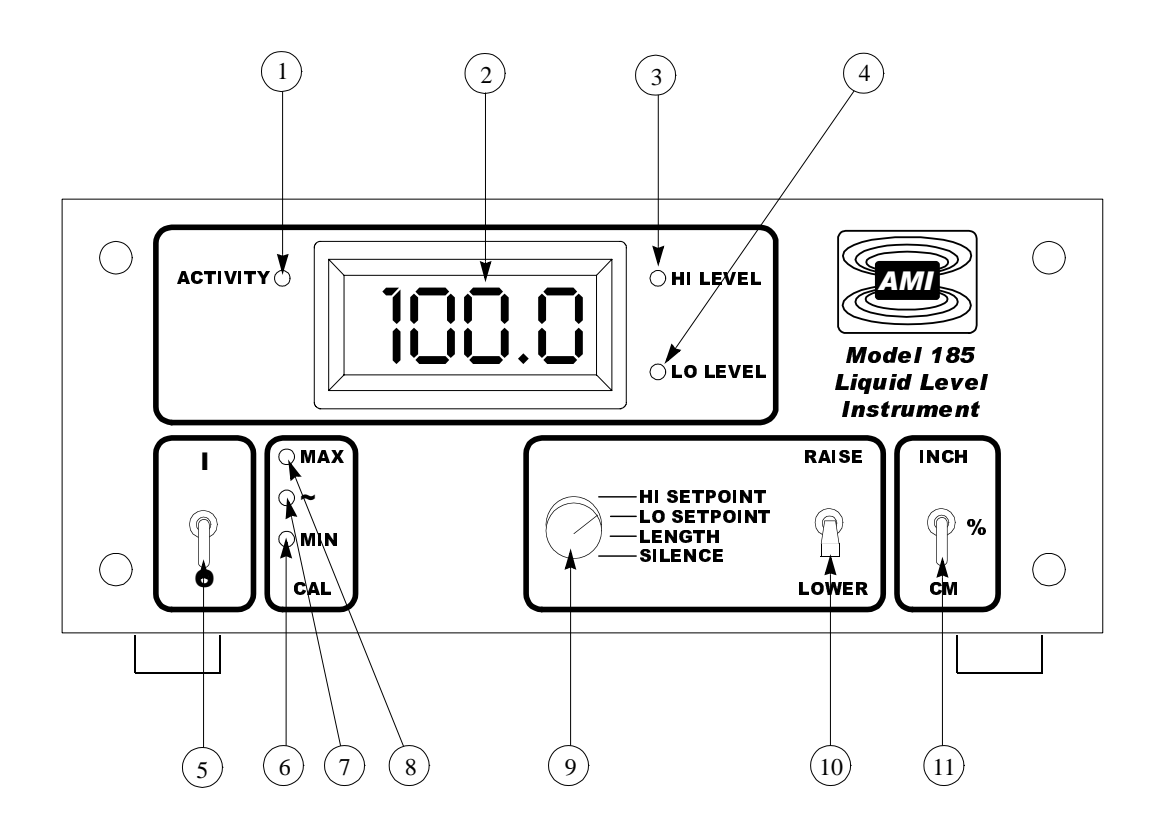

| 1 | Activity LED        | 6  | MIN calibration push-button         |
|---|---------------------|----|-------------------------------------|
| 2 | LED display         | 7  | Approximate calibration push-button |
| 3 | HI level LED        | 8  | MAX calibration push-button         |
| 4 | LO level LED        | 9  | Control mode rotary switch          |
| 5 | Power toggle switch | 10 | Raise/lower toggle switch           |
|   |                     | 11 | Units mode toggle switch            |

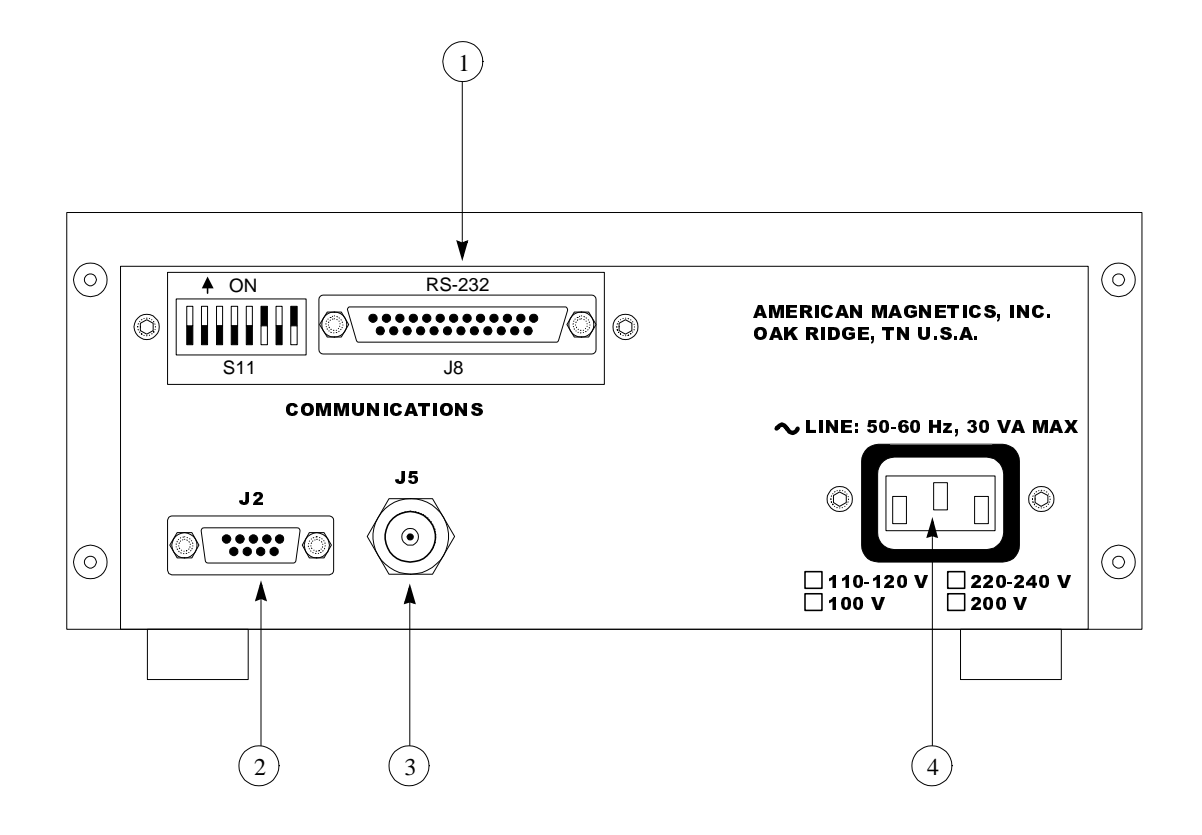

| 1 | Optional RS-232/422 or IEEE-<br>488 communications port<br>(RS-232 shown) | 3 | RG-59/U coaxial connector to oscillator unit via the extension cable |
|---|---------------------------------------------------------------------------|---|----------------------------------------------------------------------|
| 2 | Auxiliary DB-9 connector (see <i>Appendix</i> for pinout)                 | 4 | Input power connector                                                |

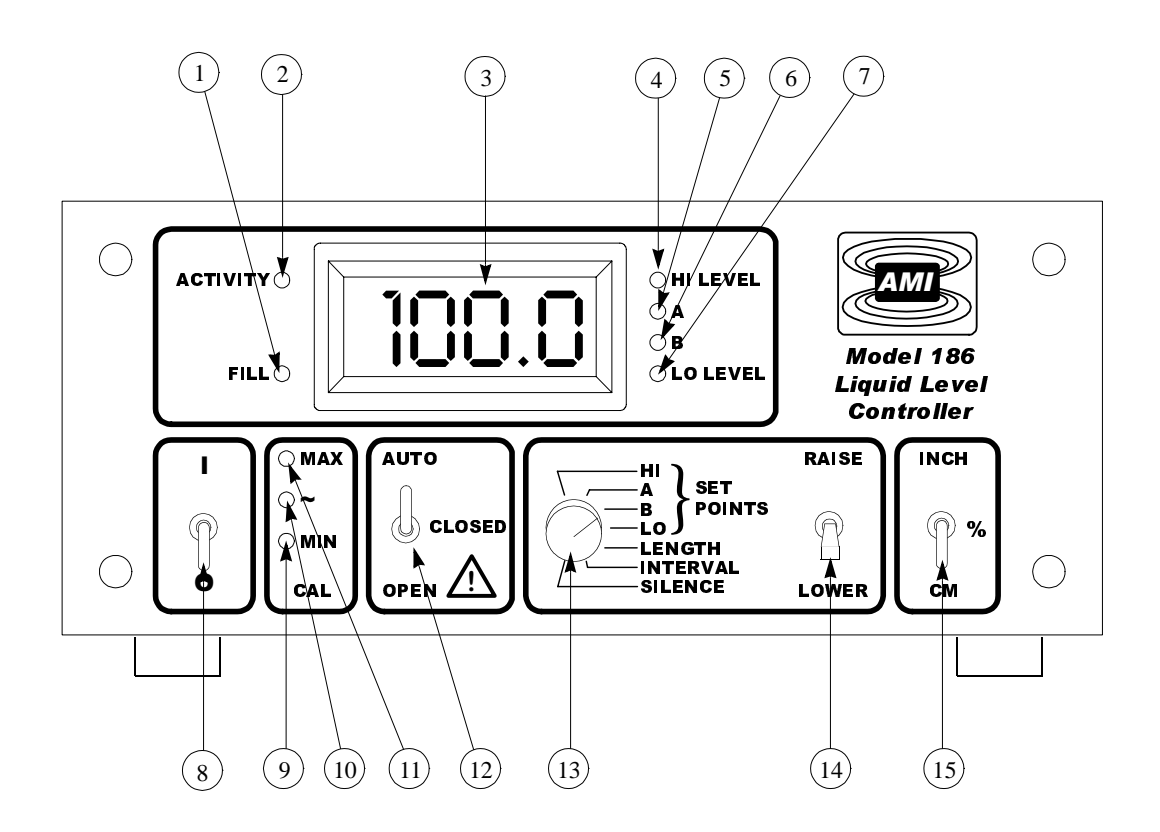

| 1 | Fill indication LED                       | 9  | MIN calibration push-button         |
|---|-------------------------------------------|----|-------------------------------------|
| 2 | Activity LED                              | 10 | Approximate calibration push-button |
| 3 | LED display                               | 11 | MAX calibration push-button         |
| 4 | HI level LED                              | 12 | Fill toggle switch                  |
| 5 | A level LED<br>(control band upper limit) | 13 | Control mode rotary switch          |
| 6 | B level LED<br>(control band lower limit) | 14 | Raise/lower toggle switch           |
| 7 | LO level LED                              | 15 | Units mode toggle switch            |
| 8 | Power toggle switch                       |    |                                     |

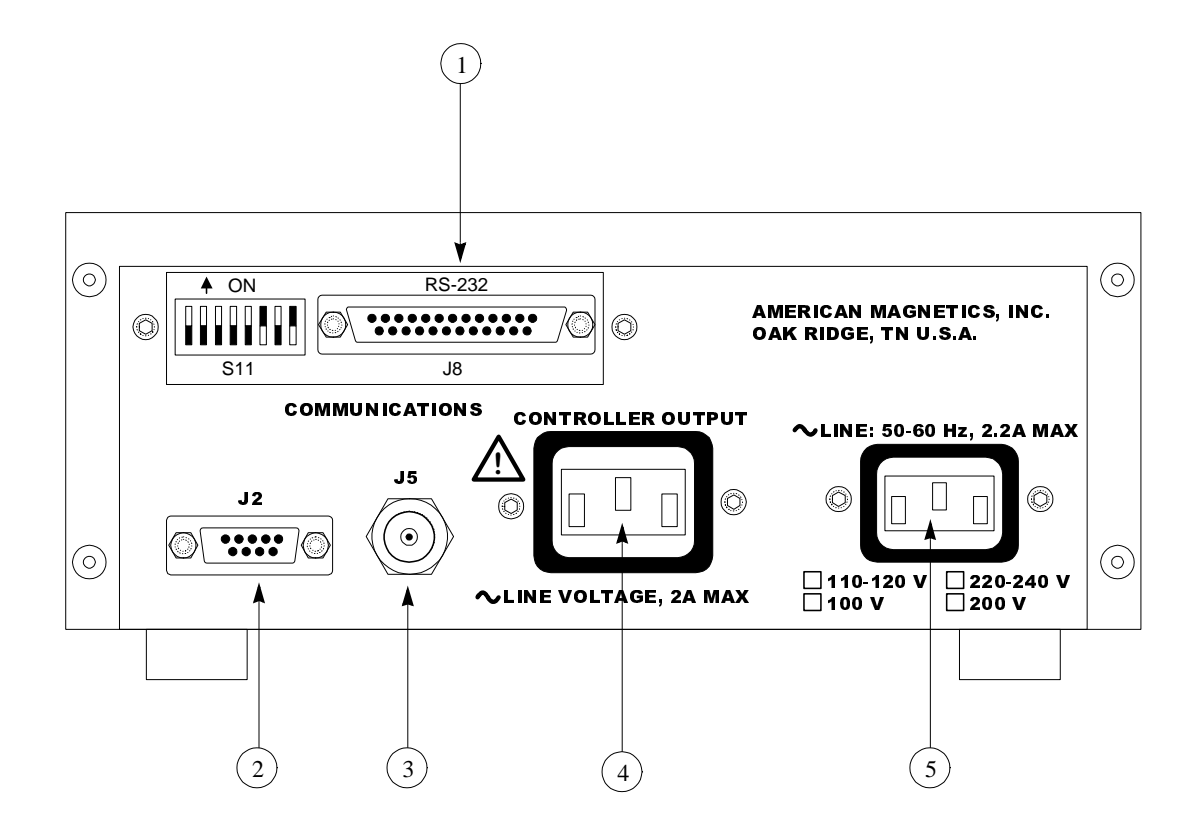

| 1 | Optional RS-232/422 or IEEE-<br>488 communications port<br>(RS-232 shown) | 4 | Controller output receptacle |
|---|---------------------------------------------------------------------------|---|------------------------------|
| 2 | Auxiliary DB-9 connector (see <i>Appendix</i> for pinout)                 | 5 | Input power connector        |
| 3 | RG-59/U coaxial connector to oscillator unit via the extension cable      |   |                              |

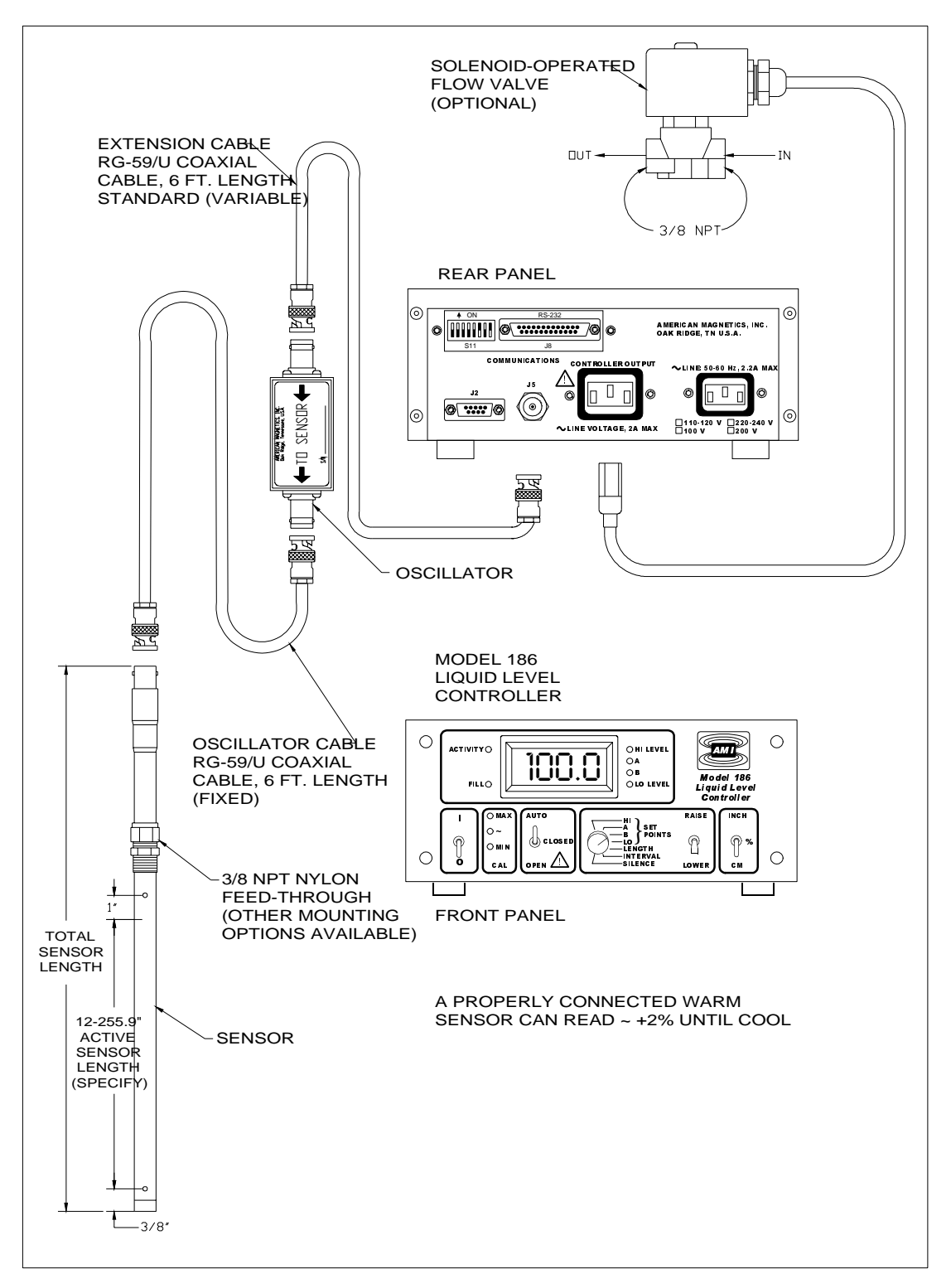

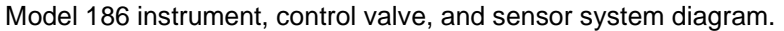

# 1.6 Model 185/186 Specifications @ 25 °C

|           | Level Measurements <sup>a</sup>    |                                                                    |
|-----------|------------------------------------|--------------------------------------------------------------------|
|           | Resolution:                        | 0.1%, 0.1 cm, or 0.1 in                                            |
|           | Linearity:                         | ± 0.1%                                                             |
|           | Maximum Length Readout:            | 650.0 cm (255.9 in)                                                |
|           | Operating Parameters               |                                                                    |
|           | HI and LO Alarms:                  | 0% to 100% adjustable                                              |
|           | HI/LO Alarm Relay Contact Ratings: | 10 VA, 30 VAC or 60 VDC, 0.5 A<br>(normally open, closed on alarm) |
| Model 186 | A and B Control Setpoints:         | 0% to 100% adjustable                                              |
| Model 186 | Controller Output:                 | AC line voltage @ 2A max current                                   |
| Model 186 | Fill Timer:                        | 0.1 to 600.0 minutes                                               |
|           | I                                  |                                                                    |
|           | 0-10 Volt Analog Output            |                                                                    |
|           | Integral Non-linearity:            | ± 0.012%                                                           |
|           | Resolution:                        | 16 bits                                                            |
|           | Total Error:                       | $\pm$ 1.1% for 0-10 V output                                       |
|           | Voltage Drift (0-10 V):            | 100 ppm / °C                                                       |
|           | Maximum Load:                      | 4 mA (2.5 kΩ @ 10 V output)                                        |
|           | 4-20 mA Analog Output @ 24 V       |                                                                    |
|           | V <sub>evt</sub> Supply Range:     | 13-32 VDC (see Appendix for diagram)                               |
|           | Voltage Compliance:                | V <sub>ert</sub> = 35                                              |
|           | Integral Non-linearity:            | + 0.012%                                                           |
|           | Resolution:                        | 16 bits                                                            |
|           | Total Frror:                       | $\pm$ 0.25% for 4-20 mA output                                     |
|           | Current Drift (4-20 mA):           | 75 ppm / °C                                                        |
|           | PSRR:                              | 10 μA / V                                                          |
|           | I                                  |                                                                    |
|           | Power Requirements                 |                                                                    |
|           | Primary <sup>b</sup> :             | 110-120 or 208-240 VAC ±10%<br>50 - 60 Hz                          |
|           | Maximum Current:                   | 30 VA for Model 185<br>2.2 A for Model 186                         |

# Introduction

Specifications

| Physical                 |                                                                                               |
|--------------------------|-----------------------------------------------------------------------------------------------|
| Dimensions (Standard):   | 97 mm H x 213 mm W x 282 mm D<br>(3.8" H x 8.4" W x 11.1" D)                                  |
| Weight (Standard):       | 1.6 kg (3.6 lbs.)                                                                             |
| Dimensions (Rack Mount): | 89 mm H x 483 mm W x 282 mm D<br>(3.5" H x 19" W x 11.1" D)                                   |
| Weight (Rack Mount):     | 2.0 kg (4.3 lbs.)                                                                             |
|                          |                                                                                               |
| Environmental            |                                                                                               |
| Ambient Temperature:     | Operating: 0 °C to 50 °C (32 °F to 122 °F)<br>Nonoperating: –20 °C to 60 °C (–4 °F to 140 °F) |
| Relative Humidity:       | 0 to 95%; non-condensing                                                                      |
|                          |                                                                                               |
|                          |                                                                                               |

- a. Under extreme radiated electromagnetic field conditions (3V/m at 450 MHz to 610 MHz), the accuracy may be degraded by an additional  $\pm 0.7\%$ .
- b. Units configured for Japan or South Korea cannot be configured for operation at other voltages without an internal transformer change, and vice-versa.

# 2 Installation

#### Warning

Before energizing the instrument, the earth ground of the power receptacle must be verified to be at earth potential and able to carry the rated current of the power circuit. Using extension cords should be avoided; however, if one must be used, ensure the ground conductor is intact and capable of carrying the rated current.

In the event that the ground path of the instrument becomes less than sufficient to carry the rated current of the power circuit, the instrument should be disconnected from power, labeled as unsafe, and removed from place of operation.

Do not operate this instrument in the presence of flammable gases. Doing so could result in a life-threatening explosion.

Do not modify this instrument in any way. If component replacement is required, return the instrument to AMI facilities as described in the Service section of this manual.

If the instrument is used in a manner not specified by AMI, the protection provided by the equipment may be impaired.

# 2.1 Unpacking the Instrument

Carefully remove the instrument, sensor, oscillator and interconnecting coaxial cables from the shipping carton and remove all packaging material. A rack mounting kit is supplied if the instrument was purchased with the rack mount option.

# Note

If there is any shipping damage, save all packing material and contact the shipping representative to file a damage claim. Do not return the instrument to AMI unless prior authorization has been received.

If the chassis is a table top model, place the instrument on a flat, secure surface.

# 2.2 Rack Mounting the Instrument

If the instrument has a rack mount chassis, follow the following procedure:

- a. Attach the rack mount adapter pieces to the instrument by first removing the four screws on the side of the instrument that attach the cover to the chassis. Attach the rack mount adapter pieces to the sides of the instrument by reinstalling the screws.
- b. Install the instrument in a 19" rack by securing the front panel to the rail in each of the four corners with mounting hardware supplied by the cabinet manufacturer.

### Warning

Do not remove the cabinet feet and then reinsert the original screws. Doing so could present a severe life-threatening electrical hazard. If removal of the cabinet feet is desired, replace the original screws with screws not to exceed 1/4" in length. Screws longer than 1/4" will contact and damage the printed circuit board inside the unit.

# 2.3 Installing the Sensor in the Cryo-vessel

Exercise care when installing the sensor since dents, crimps, bends or other physical distortions in the thin wall capacitor will change electrical characteristics possibly causing calibration errors and/or disruption of proper instrument operation. Before installing the sensor, the user may want to review the *Calibration* and *Operation* sections to determine what, if any, calibration procedures may be necessary.

# Note

The coaxial interconnecting cables and the oscillator are temperature sensitive and should be mounted in such a manner as to avoid large temperature changes such as those encountered in the path of dewar vents.

# 2.4 Connecting the Oscillator Cable to the AMI Sensor

Connect the oscillator to the sensor using a supplied 6 foot RG-59/U coaxial cable. Ensure the oscillator is connected in the correct orientation (see page 7 for a system diagram). The cable length between the oscillator and the sensor should not exceed 6 feet unless longer lengths were discussed with an Authorized AMI Technical Representative.

### **Caution**

Moisture or contaminants in any of the BNC coaxial connectors can short out the sensor and cause a false 'full' level indication or other erroneous readings. A pack of non-conductive electrical connection lubricant (ECL or "Dielectric Tune-up Grease") has been included with the liquid level sensor packaging to reduce the possibility of this occurring. If desired, apply a small amount of ECL to any of the BNC connectors that may be exposed to moisture. Mate the doped connectors then remove any excess ECL from the outside of the connector. Added protection can be achieved by covering the doped connections with a short section of heat-shrink tubing.

*Note: MSDS sheets for the ECL are available upon request.* 

# 2.5 Connecting the Instrument to the Oscillator

#### **Caution**

*Operation of the AMI Model 185/186 Liquid Level Instrument with a device other than an AMI Liquid Level Sensor may void the instrument warranty.* 

Using the J5 coaxial connector, connect the instrument to the oscillator using a RG-59/U coaxial cable. The length of the extension cable can be varied to suit the specific application. AMI has confirmed proper operation for up to 500 feet of coaxial cabling between the instrument and oscillator.

# 2.6 Installing an Optional Solenoid-operated Fill Valve

Model 186 Install a solenoid-operated fill valve by connecting the valve power cable to the AC controller output receptacle on the rear panel of the instrument. The standard AMI supplied valve has a 9/32 inch orifice and the input and output are tapped for 3/8 NPT. Operation of the controller output receptacle in AUTO mode should be avoided until the instrument setpoints have been specified. See the *Operation* section for details on specifying the setpoints and selecting the operational mode for the controller output receptacle.

### Caution

When using a solenoid-operated control valve with the Model 186, ensure the valve is configured for the operating voltage of the Model 186. Failure to do so will result in faulty operation and may also result in valve damage.

# Warning

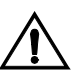

Before touching any of the controller output receptacle terminals or touching the wiring connected to these terminals, remove power to the instrument by unplugging it or turning the power switch to the off position.

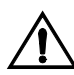

The controller output receptacle conducts hazardous AC line voltage potentials. It is for use with equipment which has no live parts which are accessible. Conductors connected to its terminals must be insulated from user contact by reinforced or double insulation capable of withstanding 4250 V (impulse) for a 240 VAC Category II installation, or 2550 V (impulse) for a 120 VAC Category II installation.

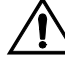

This instrument is designed for operation from a single-phase power source for maximum safety. The controller output receptacle circuitry only switches the "line" ("hot") connection to the AC mains. If two-phase power is applied, any equipment connected to the controller output receptacle conducts hazardous AC voltage even when the controller output receptacle is not energized.

# 2.7 Connecting the Instrument to Power

# Warning

The Model 185/186 operates on 50-60 Hz power and may be configured for 110-120 or 208-240 VAC  $\pm$ 10% (100 or 200 VAC  $\pm$ 10% for Japan and South Korea). The power requirements for each instrument is marked on the calibration sticker on the bottom of the instrument. Be sure your instrument is configured for your power source prior to plugging in the line cord. Do not fail to connect the input ground terminal securely to an external earth ground.

Ensure the front panel switch is in the OFF position. Verify that the instrument is configured for the proper operating voltage by referring to the calibration sticker affixed to the bottom of the instrument. If the operating voltage is correct, plug the line cord into the appropriate power receptacle.

# Warning

Do not install the instrument in a manner that prevents removal of the line cord from the rear panel of the instrument.

# 3 Calibration

Model 185/186 instruments are calibrated at the factory for a specific length sensor for use in a specific liquid. The calibration length and calibration liquid are listed on the calibration sticker on the bottom of the instrument. If the factory calibration method utilized was approximate, the calibration length will be noted as an approximate value.

#### 3.1 Relationship between Calibration and Sensor Length

The capacitance-based method of measuring the liquid level operates by measuring the frequency of an oscillator, which is contained in the oscillator/transmitter unit. As the liquid level varies, the value of the capacitance varies proportionally. Since the dielectric properties of liquids vary and the component tolerances for the sensor and oscillator introduce variations, a calibration is required to assure maximum accuracy for a specific sensor immersed in the target liquid. The calibration MIN and MAX settings correspond to the maximum and minimum oscillation frequencies, respectively, for a given sensor and target liquid configuration.

The LENGTH setting of the instrument is only provided as a means of scaling the 0% (MIN) to 100% (MAX) range of the measurement to meaningful units of length. During the calibration it is important to accurately measure the distance between the physical locations on the sensor corresponding to the MAX and MIN calibration points. The measured value for the length will be used in configuring the instrument for operation.

#### 3.2 Variations in the Dielectric with Changing Density

For cryogenic liquids, the dielectric of the liquid will change with a change in density. The amount of change is dependent on the properties of the specific liquid. Figure 3-1 illustrates the variations in dielectric for nitrogen vs. pressure under *saturated* conditions.<sup>1</sup> Since the instrument uses a capacitance-based method for determining liquid level, such a change in the dielectric of the liquid will result in a shift in the level reading of the instrument. The calibration procedures described herein are most accurate when applied in situations where the operating conditions of the cryo-vessel are relatively constant, i.e. the operating pressure and temperature of the cryo-vessel are relatively constant.

<sup>1.</sup> Data obtained from NIST Standard Reference Database 12.

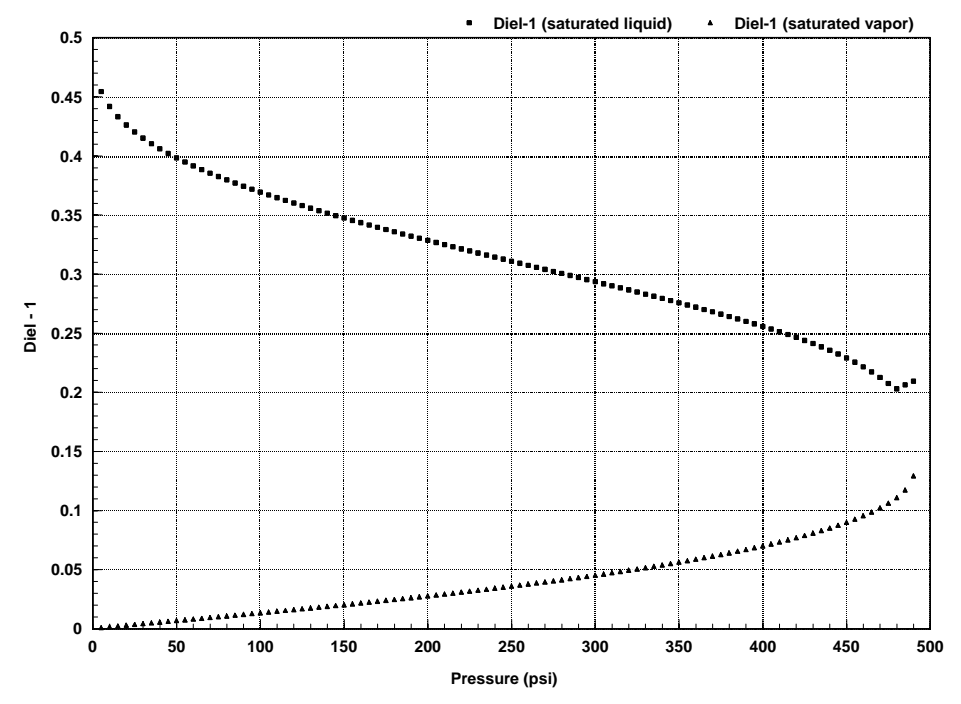

Figure 3-1. Dielectric vs. pressure for nitrogen under saturated conditions.

To minimize the effects of shifts in the dielectric of the target liquid, perform a closed dewar calibration (see page 21) at the expected operating condition of the cryo-vessel. If this is not feasible, then calibrate the sensor at atmospheric pressure and use the approximate calibration method to compensate for the shift of the dielectric when the cryogenic liquid is under pressure. For this type of approximate calibration, the *reference liquid* will be the *target liquid* at atmospheric pressure — see page 25 for a detailed discussion of the approximate calibration method. If any questions exist in regard to calibration issues, contact AMI for assistance in determining the optimal calibration strategy.

If higher accuracy is required, please contact an Authorized AMI Technical Representative with your requirements. AMI can supply a selfcompensating, capacitance-based, liquid level sensing system (e.g. the Model 187) for applications in cryo-vessels with a wide range of operating conditions, or for applications where increased accuracy over a range of operating conditions is desired. The self-compensating design also possesses the advantage of factory calibration for all cryogens, i.e. no calibration is required of the user for most applications.

# Note

All references to "dielectric constant" herein refer to the unitless relative dielectric to  $\varepsilon_0$  ( $\varepsilon_0$  is the dielectric constant of a vacuum).

# 3.3 Calibration Methods for Model 185/186 Instruments

The most straightforward calibration method is the *Open Dewar Calibration* which requires the customer to have access to a filled dewar where the full active length of the sensor can be dipped. The *Closed Dewar Calibration* method can be performed in situations where it is not feasible for the customer to dip the sensor into an open dewar, such as situations where the target liquid is under pressure. The closed dewar calibration is more complex and may require initial preparations to insure success.

Occasionally customers ask AMI to calibrate an instrument and sensor for a liquid which is not available at AMI for calibration purposes and/or for a sensor which is too long to be calibrated at our facilities.

For the case of the target liquid being unavailable, AMI uses liquid nitrogen as the reference liquid and an *Approximate Calibration* is performed using mathematical manipulation of the ratio of the dielectric constants between liquid nitrogen and the desired liquid. This procedure is outlined in the *Approximate Calibration* section beginning on page 25. The technique is intended to provide the instrument with an approximate calibration so that it can be used immediately by the customer. However, the customer is still expected to perform a more accurate calibration where feasible, such as the open dewar or closed dewar calibration, with the target liquid.

For the case where a sensor is too long to be calibrated in AMI facilities, AMI will perform a partial length open dewar calibration in liquid nitrogen, and then calculate the MAX calibration point. A dielectric ratio may also be subsequently utilized to adjust for a target liquid other than liquid nitrogen. The customer is expected to perform a more accurate open dewar or closed dewar calibration if feasible.

As a quick guide for selection of the best calibration method available, a calibration selection diagram is presented below. If the instrument and sensor are purchased as a unit from AMI, then the factory calibration will be adequate in most cases. However, for the exceptions noted in the previous paragraphs (which are *approximate* calibrations), the customer should perform a more accurate open dewar or closed dewar calibration. A customer performed calibration is also required for sensors that are purchased as a separate item from the instrument, since the instrument and sensor were not both available for calibration at AMI facilities.

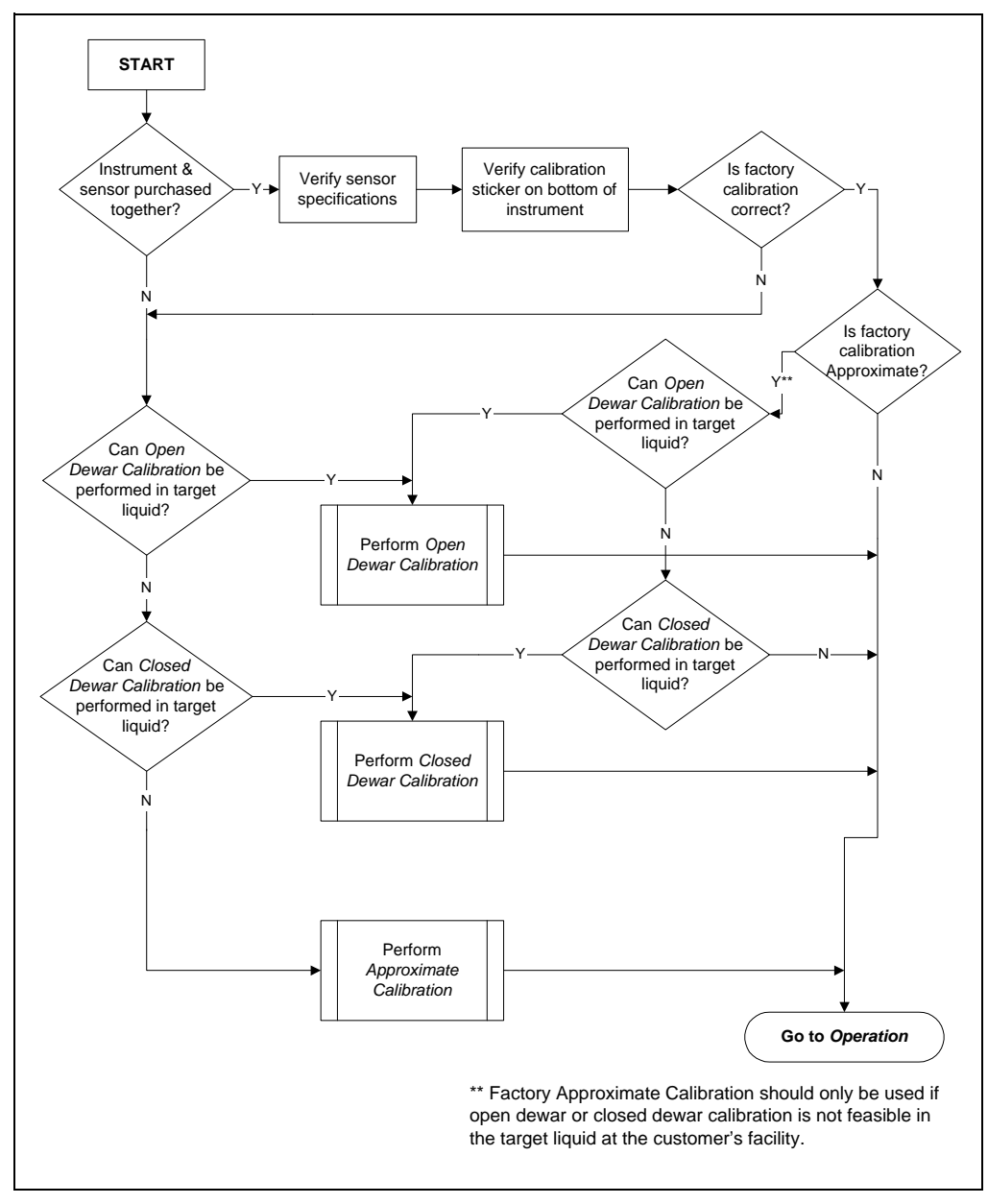

Figure 3-2. Calibration method selection diagram.

# 3.3.1 Open dewar calibration

The instrument should be energized with the sensor connected to the instrument via the oscillator (see the system diagram on page 7).

- 1. Slowly insert the sensor into the liquid until the level rests approximately one inch below the top sensor hole and then press the MAX push-button through the small hole provided on the instrument front panel. When the calibration point has been accepted, the display will show "bbb.b" and the push-button can then be released. The location of the liquid level on the sensor when the MAX button is pressed becomes the 100% level. The 100% level should always be lower than the upper hole to ensure the instrument will always reach 100% in the event the overall sensor capacitance changes slightly due to component drift, pressure variations, fluid impurities, etc.
- 2. Slowly withdraw the sensor out of the liquid to be measured until the level is approximately even with the bottom hole in the sensor and then press the MIN push-button through the small hole provided in the instrument front panel. When the calibration point has been accepted, the display will show "bbb.b" and the pushbutton can then be released. The location of the liquid level on the sensor when the MIN button is pressed becomes the 0% level. This completes the calibration procedure.

# Note

Having a small amount of liquid in contact with the sensor at the MIN calibration level helps stabilize the sensor capacitance for 0% level indication.

3. Permanently install the sensor in the vessel and proceed to the *Operation* section for directions for configuring the instrument.

# 3.3.2 Closed dewar calibration

A calibration can be performed in a closed dewar system by monitoring the liquid level while transferring the target liquid to an initially empty (or near empty) dewar at a constant rate. In order to insure success with the closed dewar technique, it is necessary to prepare the instrument by presetting the calibration MIN and MAX points outside the estimated level range. If the instrument is not prepared in this manner before the calibration procedure, it is possible to reach the MAX calibration point of the instrument before the target vessel is at the desired maximum level point. If minimum and maximum liquid level indication is available via some other means (e.g. flow calculation, visual determination, point sensors, etc.), then the presetting of the instrument is not necessary.

#### 3.3.2.1 Presetting the MAX/MIN calibration points

The following procedure should be performed before installation of the sensor in the target cryo-vessel.

- 1. Connect the extension and oscillator cables to the J5 coaxial connector on the rear panel of the instrument (see page 7 for a system diagram). *Do not connect the sensor.* Energize the instrument. Press the MIN push-button through the small hole provided on the instrument front panel. When the calibration point has been accepted, the display will show "bbb.b" and the push-button can then be released.
- 2. Connect the sensor to the oscillator cable (which is still connected to the instrument via the extension cable). Press the MAX pushbutton through the small hole provided on the instrument front panel. When the calibration point has been accepted, the display will show "bbb.b" and the push-button can then be released.
- 3. Calculate the factor  $C_{adj}$  using the following equation:

$$C_{adj} = 120 \left[ 1 + \frac{2.1(L_{active})}{5.2(L_{total})} \right] \left[ \frac{e-1}{0.454} \right]$$

where  $L_{total}$  is the total sensor length in inches,  $L_{active}$  is the active sensor length in inches, and e is the dielectric constant of the target liquid.

- 4. Enter  $C_{adj}$  into the instrument by placing the front panel control mode rotary switch in the SILENCE position. By using the RAISE/ LOWER toggle switch and holding it in the up or down position, adjust the displayed value up or down. The display will move slowly at first and then faster. Once near the desired value, simply release the switch momentarily and then resume changing the factor at the slower speed. Once the desired number has been reached, release the toggle switch.
- 5. Once the value for  $C_{adj}$  has been entered, momentarily press the CAL push-button labeled as "~" (the tilde character) through the small hole provided in the instrument front panel. When the value has been accepted, the display will show "ddd.d" and the button can then be released.
- 6. With the sensor connected, again press the MIN push-button through the small hole provided on the instrument front panel. When the calibration point has been accepted, the display will show "bbb.b" and the push-button can then be released. The presetting procedure is complete. Proceed to the remainder of the closed dewar calibration procedure as presented below.

#### 3.3.2.2 Completing the closed dewar calibration procedure

- 1. Install the sensor in the dewar and energize the instrument with the sensor connected to the instrument via the oscillator and extension cables (see the system diagram on page 7).
- 2. Set the LENGTH to the active length of the sensor. After setting the LENGTH, set the units mode toggle switch to the % setting. For details on setting the LENGTH and units mode, refer to the *Operation* section of this manual.
- 3. Connect a strip chart recorder to the recorder output terminals on the rear panel of the instrument. If the recorder output is not available, the 4-20 mA current loop output may be used if installed, or an installed communications option can be used to query the instrument for the liquid level at regular time intervals during the calibration procedure. If no remote monitoring or communication option is installed, the level display must be manually plotted vs. time during the procedure.
- 4. Commence filling the dewar. While the sensor is cooling down, there may be a slow drift in the displayed liquid level. However, when the liquid actually touches the bottom of the sensor, contact with the liquid surface may become apparent by virtue of more random and frequent fluctuations in the displayed liquid level. The liquid level trace will also start to show an increasing profile with positive slope.

Once the indications of the contact between the sensor and liquid become readily apparent, press the MIN push-button through the small hole provided in the instrument front panel. When the calibration point has been accepted, the display will show "bbb.b" and the push-button can then be released. This point is the 0% level of the sensor.

# Note

If the sensor is installed in the dewar with some small amount of liquid already in contact with the sensor, then the final MIN calibration point can be set before filling begins but after any thermally induced fluctuations in the observed output have diminished. However, note that the measured span of the liquid level is reduced by the initial level of liquid in contact with the sensor.

5. Continue the transfer while observing the liquid level trace on the strip chart recorder or computer display, whose slope is proportional to the transfer rate. The slope of the liquid level trace

should decrease significantly when the liquid reaches the hole in the top of the sensor.

When the break in the slope of the level trace occurs (i.e. the slope of the level trace becomes 0 or horizontal), push the MAX pushbutton through the small hole provided in the instrument front panel. When the calibration data has been accepted, the display will show "bbb.b" and the push-button can then be released. The level on the sensor when the MAX button is pressed becomes the 100% level.

# Note

If the instrument displayed a 100% reading before a break is observed in the slope of the level trace, then the MAX calibration point set prior to the current procedure has interfered. If this occurs, the customer has two options: 1) stop the procedure, repeatedly enter a value of 120 for  $C_{adj}$  (see steps 4 and 5 of the presetting procedure) until the current liquid level display falls below 100%, and then continue the procedure; or 2) continue the liquid transfer until the liquid level is determined to be 100% by means other than feedback from the instrument and then pressing the MAX calibration pushbutton.

6. To achieve a standard calibration of the sensor with the active region located from the lower hole to one inch below the upper hole, use the level data from the instrument to recalibrate the MAX point when the percent level corresponds to one inch below the upper hole. Use the following equation to determine the percent level at which to reset the MAX calibration point:

$$MAX_{percent} = 100 - 100 \left[\frac{1}{L_{active}}\right]$$

where  $L_{active}$  is the active length of the sensor in inches. This technique can be used assuming the sensor was built as a standard sensor. If the sensor was made in a custom configuration, refer to the sensor documentation and/or drawing or contact AMI.

#### Example: 20" active length sensor:

When the sensor is calibrated by the closed dewar procedure, the actual length of calibration will be 21" (distance between the bottom and top holes in the sensor). When the liquid is 1" below the upper hole, the display will show 95.2% [e.g.  $100\% - (1"/21" \times 100\%)$ ]. When the liquid level reaches this point during usage, push the MAX calibrate button. The instrument and sensor are now
calibrated with a standard active region of 20". The LENGTH setting of the instrument should also be configured for 20".

7. Proceed to the *Operation* section for directions for configuring the instrument.

#### 3.3.3 Approximate calibration

This procedure is the least accurate form of calibration and should be used only when the aforementioned calibration procedures are not viable. The approximate calibration method can be used in cases where the sensor cannot be dipped into the target liquid, the full active length of the sensor cannot be dipped into an open dewar, or both. Approximate calibration may also be useful for situations where the sensor cannot be dipped into the target liquid under the expected operating pressure.

If the target liquid is not available for dipping, a substitute *non-conducting* reference liquid can be used. If the full length of the sensor cannot be dipped, then a partial length dip can be performed. If both situations are encountered, then a partial length dip can be performed in a substitute reference liquid.

- 1. First, cool the sensor as much as possible by dipping the sensor as far as possible in the available reference liquid.
- 2. Slowly withdraw the sensor out of the reference liquid until the level is approximately even with the bottom hole in the sensor and then press the MIN push-button through the small hole provided in the instrument front panel. When the calibration point has been accepted, the display will show "bbb.b" and the push-button can then be released. The location of the liquid level on the sensor when the MIN button is pressed becomes the 0% level.

## Note

Having a small amount of liquid in contact with the sensor at the MIN calibration level helps stabilize the sensor capacitance for 0% level indication.

3. Reinsert the sensor in the reference liquid as far as possible, but not exceeding 1" below the top hole. Note the physical location of the liquid level on the sensor at the maximum insertion depth. While the sensor is submerged at the maximum depth, press the MAX push-button through the small hole provided in the instrument front panel. When the calibration point has been accepted, the display will show "bbb.b" and the push-button can then be released.

- 4. Measure the distance between the bottom hole of the sensor and the location of the liquid level noted during step 3. This measured length is  $L_{dipped}$ .
- 5. The dielectric constant for the reference liquid,  $e_1$ , and the target liquid,  $e_2$ , must be known to complete the approximate calibration. These values must be placed in the equation:

Approximate Calibration Factor = 
$$\left[\frac{e_2 - 1}{e_1 - 1} \times 100\right] \frac{L_{active}}{L_{dipped}}$$

where  $L_{dipped}$  is the length of the sensor dipped in the reference liquid and  $L_{active}$  is the active sensor length.

#### Note

If the target liquid is available for dipping (i.e. the reference liquid and target liquid are the same), then the dielectric ratio,  $(e_2-1)/(e_1-1)$ , becomes 1. If the full active length of the sensor can be dipped, then the length ratio,  $L_{active} / L_{dipped}$ , becomes 1.

Note that  $e_1 = 1.454$  for liquid nitrogen at  $-203^{\circ}$ C at atmospheric pressure. Dielectric constants for several liquids are provided in the *Appendix*. The dielectric constant varies with temperature and pressure, therefore for best accuracy use the dielectric constant for the target liquid at the temperature and pressure maintained in the containing vessel.

- 6. Once the approximate calibration factor is calculated, it can be entered into the instrument by placing the front panel control mode rotary switch in the SILENCE position. By using the RAISE/ LOWER toggle switch and holding it in the up or down position, you can adjust the approximate calibration factor up or down. The display will move slowly at first and then faster. Once near the desired value, simply release the switch momentarily and then resume changing the factor at the slower speed. Once the desired number has been reached, release the toggle switch.
- 7. Once the approximate calibration factor has been entered, momentarily press the CAL push-button labeled as "~" (the tilde character) through the small hole provided in the instrument front panel. When the calibration factor has been accepted, the display will show "ddd.d" and the button can then be released. This completes the approximate calibration procedure.

# Note

The last approximate calibration factor is not retained in the instrument memory, therefore the effects of repeated approximate calibrations are cumulative.

<u>Example</u>: Purchased a 100" active length sensor for operation in liquid argon at atmospheric pressure, however only liquid nitrogen is available for calibration at a maximum depth of 30":

First, the sensor is dipped as far as possible into the liquid nitrogen and cooled. The MIN point is then set as outlined in step 2. The MAX point is set as outlined in step 3 while the sensor is submerged 30" in liquid nitrogen. The dielectric constant for liquid nitrogen is 1.454 and for liquid argon is 1.53. Substituting all values into the approximate calibration factor equation yields:

Approximate Calibration Factor =  $\left[\frac{1.53 - 1}{1.454 - 1} \times 100\right] \frac{100}{30} = 389.1$ 

A value of 389.1 would be entered as the approximate calibration factor as outlined in steps 6 and 7. The sensor is now *approximately* calibrated for 100" active length operation in liquid argon.

- 8. The sensor can now be installed in the dewar containing the target liquid. The approximate calibration can be used until an open dewar or closed dewar calibration can be performed with the target liquid.
- 9. Proceed to the *Operation* section for directions for configuring the instrument.

# 4 **Operation**

The Model 185/186 and sensor (if applicable) were functionally tested and calibrated at the factory. The calibration sticker located on the bottom of the instrument shows the calibration length, calibration liquid, and whether an approximate calibration method was utilized at the factory. In the event that the calibration is incorrect for the application, the instrument will need to be recalibrated by the user with a specific sensor and liquid. Refer to the *Calibration* section for the specific procedures.

#### 4.1 Normal Operations

#### 4.1.1 Energize the instrument

After completion of the *Installation* procedures, energize the instrument by placing the power toggle switch in the POWER position. The LED display will briefly display RRR and then indicate the liquid level, and the yellow ACTIVITY LED will begin blinking.

#### Note

The ACTIVITY LED provides visual indication that the microprocessor is making sensor readings. If a fault should develop which prohibits the microprocessor from operating correctly (such as a break in cabling) the LED will not blink or blink slowly, and the display will continuously show 100%.

#### Note

If the displayed level reading is below the LO SETPOINT level or exceeds the HI SETPOINT, an audible alarm will sound. To silence the alarm, rotate the control mode rotary switch on the front panel to the SILENCE position.

The instrument is normally calibrated at the factory for the specific sensor supplied with the unit for use in a target liquid. If the need arises for recalibration, see the *Calibration* section.

#### 4.1.2 Configure the active length setting

After calibration, the instrument *must* be configured for the active length of the sensor in order to scale the measurement to meaningful units of length for display. For a standard calibration, the value of the active length is the sensor length between the bottom hole to 1 inch below the top hole of the sensor assembly. If the user performed a calibration, then the physical distance between the locations of the MIN and MAX calibration points on the sensor is the active length.

The instrument allows the user to display the liquid level in units of length (inches or centimeters) in addition to a percentage. The instrument was shipped with the length value set to the active sensor length if a sensor was purchased with the instrument.

To *view* the present length setting, place the units mode toggle switch in either the INCH or CM position. Place the control mode rotary switch on the front panel to the LENGTH position. Push and *release* the RAISE/LOWER toggle switch either up or down. The display will momentarily show the current length setting.

To *change* the length setting, use the RAISE/LOWER toggle switch to move the setting up or down by continuously holding it in the up or down position. The display will move slowly at first and then faster. Once near the desired value, simply release the switch momentarily and then resume changing the setpoint at the slower speed. The new active sensor length is permanently stored in memory. Check the value by momentarily placing the toggle switch in either position from the center position.

#### Note

The LENGTH adjustment can only be performed in the INCH or CM units modes. The LENGTH adjustment is inactive if the units are set for %.

#### 4.1.3 Configure the HI SETPOINT and the LO SETPOINT

To adjust the HI and LO setpoints, place the control mode rotary switch in the HI SETPOINT position or the LO SETPOINT position, respectively. Use the RAISE/LOWER toggle switch to adjust the respective setpoint in the same manner as described for the LENGTH adjustment in step 2. The setpoints may be located anywhere between 0% to 100% of the active sensor length. The HI and LO setpoint adjustments are compatible with all three units modes.

- a. When the measured liquid level exceeds the HI setpoint, the HI LEVEL LED on the front panel is energized and a set of relay contacts are closed on the 9-pin D connector J2 on the rear panel (see the *Appendix* for the pinout). When the level reaches or falls below the HI setpoint, the LED is extinguished and the relay contacts open.
- b. When the measured liquid level falls below the LO setpoint, the LO LEVEL LED on the front panel is energized and a set of relay contacts are closed on the 9-pin D connector J2 on the rear panel (see the *Appendix* for the pinout). When the level reaches

or exceeds the LO setpoint, the LED is extinguished and the contacts open.

#### <u>Note</u>

The HI and LO contacts are both closed on power-off of the instrument which is a state unique to the power-off condition.

#### Note

If the LENGTH is adjusted subsequent to configuring the various setpoints, the percentage of active length will be maintained for all setpoints. For example, if the LENGTH is set to 100 cm and the HI SETPOINT is set to 80 cm, then adjusting the LENGTH to 150 cm will result in the HI SETPOINT being automatically scaled to 120 cm—i.e. the setting of 80% of active length is maintained.

#### 4.1.4 Configure the A SETPOINT and the B SETPOINT

- Model 186 To adjust the A and B setpoints which specify the upper and lower limits for the liquid level control band, place the control mode rotary switch in the A SETPOINT position or the B SETPOINT position, respectively. Use the RAISE/LOWER toggle switch to adjust the respective setpoint in the same manner as described for the LENGTH adjustment in step 2. The A and B setpoint adjustments are compatible with all three units modes.
  - a. When the measured liquid level reaches or exceeds the A setpoint, the A LEVEL LED on the front panel is energized. When the level falls below the A setpoint, the LED is extinguished.
  - b. When the measured liquid level falls below the B setpoint, the B LEVEL LED on the front panel is energized. When the level reaches or exceeds the B setpoint, the LED is extinguished.
  - c. In addition to the LED functions, the controller output receptacle may be energized and de-energized as discussed in step 5 below.

#### Note

The A setpoint must always be above the B setpoint. The firmware does not allow these setpoints to be reversed. Both setpoints may be set from 0% to 100% of the LENGTH setting as long as A > B.

#### 4.1.5 Select the operational mode of the controller output receptacle

- **Model 186** The operation of the CONTROLLER OUTPUT receptacle of the instrument is controlled by the fill toggle switch. Operation of the fill toggle switch is as follows:
  - a. **CLOSED** (or **OFF**): With the instrument power on and the fill switch in the CLOSED position, the instrument serves only as a level monitor, giving a level reading on the digital display and providing data via any analog or communication options installed. All four setpoint LEDs (and associated J2 connector relay contacts) operate normally, however, the controller output receptacle on the rear panel will *always* be de-energized.
  - b. **OPEN** (or **ON**): With the fill switch in the OPEN position, the rear panel CONTROLLER OUTPUT receptacle will become energized, thereby initiating flow if the solenoid-operated fill valve is properly connected. The FILL LED on the front panel will light indicating the presence of power at the controller output receptacle. **The operator is solely responsible for terminating the fill flow.**
  - c. **AUTO:** With the fill switch in the AUTO position, the instrument is capable of automatically initiating and terminating liquid fill via the control valve, thereby maintaining the level between the selected A and B setpoints. If the liquid level falls below the B setpoint, the rear panel CONTROLLER OUTPUT receptacle and front panel FILL LED are energized. When the liquid level subsequently reaches or exceeds the A setpoint, the controller output receptacle is deenergized and the FILL LED is extinguished.

#### 4.1.6 Configure the INTERVAL setting (fill timer) if desired

Model 186 An INTERVAL time-out of up to 600 minutes is provided to alleviate the possibility of liquid overflow. The time-out feature is enabled when the instrument is operated in the AUTO mode with an INTERVAL setting > 0. Once the liquid level falls below the B setpoint, an internal fill timer (whose period is the INTERVAL setting) begins to count down. If the liquid level does not reach the A setpoint before the timer expires, the display will flash rapidly and power to the rear panel CONTROLLER OUTPUT receptacle will be interrupted. To reset this function the fill toggle switch must be momentarily placed in the ON position (to complete the filling process manually) or power to the instrument must be momentarily turned off.

## Note

The INTERVAL function is disabled when the INTERVAL setting is "0.0". Adjusting the INTERVAL setting to "0.0" will also terminate any in-progress functions of the INTERVAL timer.

The INTERVAL setting can be adjusted by placing the control mode rotary switch in the INTERVAL position and using the RAISE/LOWER toggle switch to adjust the setting up or down. The display will move slowly at first and then faster. Once near the desired value which is displayed in minutes, simply release the switch momentarily and then resume changing the setpoint at the slower speed. The instrument is shipped from the factory with a zero interval time.

#### 4.1.7 Select the appropriate units display option

Place the units mode toggle switch in the position desired for the display output units during operation. The % position displays the percentage of active sensor length that is immersed in liquid.

#### 4.1.8 Connect the optional analog output signal

If the instrument was purchased with an analog output option, the auxiliary connector J2 on the rear of the instrument provides a 0-10 VDC or 4-20 mA analog signal corresponding to 0-100% of liquid level. Refer to the *Appendix* for the pinout diagram of connector J2.

#### 4.2 Sensor Contamination

To ensure proper instrument calibration and operation, care must be taken to ensure the sensor is kept free of contaminants and not subjected to any force which would physically distort the sensor. Water or other electrically conducting substances in the sensor will disturb the measured capacitance and therefore instrument response. Physically distorting the sensor in any way will also cause abnormal instrument operation by introducing variations in the sensor capacitance not due to liquid level. The absolute calibration of the instrument can be inaccurate if care is not taken to ensure the sensor is in a proper environment.

Cold sensors exposed to humidified air can show erroneous high level readings due to the fact that the air contains moisture which can condense between the cold sensing tubes. A small film of water can cause a shorted or partially shorted condition, which results in false level readings. As the sensor warms, the moisture may evaporate and the sensor will again read correctly. This is a physical phenomenon and does not indicate any problem with your AMI level equipment. Limit or eliminate exposure of cold sensors to humidified air to avoid this condition.

If a sensor should require cleaning, flushing with alcohol is recommended. The sensor cannot be used again until all the alcohol has been evaporated. Under no circumstances should the sensor be disassembled.

# 5 Remote Interface Reference

#### 5.1 Serial Communication/Data Logger Option

The serial communication/data logger option provides a 25-pin D-type connector on the rear panel of the instrument for serial communications and data logger function.

#### 5.1.1 Serial port connector and cabling

An IBM-compatible computer's serial port can be directly connected to the Model 185/186 via a standard PC modem cable. Refer to your computer's documentation to determine which serial ports are available on your computer and the required connector type. The cable to connect two DB25 connectors is wired directly, i.e. pin 1 to pin 1, pin 2 to pin 2, etc. If a DB9 connector is required at the computer interface, the connector translation is provided in the Appendix.

The Model 185/186 uses only three wires of the rear-panel DB25 connector: pin 2 (transmit), pin 3 (receive), and pin 7 (common). There is no software or hardware handshaking. The Model 185/186 is classified as a DCE (Data Communication Equipment) device since it transmits data on pin 3 and receives data on pin 2. The instrument to which the Model 185/186 is attached must do the opposite, i.e., transmit on pin 2 and receive on pin 3 (the requirements for a DTE, or Data Terminal Equipment device). If a serial-to-parallel converter is used, it must be capable of receiving data on pin 3 or the cable connected to the Model 185/186 must interchange the wires between pins 2 and 3.

Optional RS-422 connector pinout is provided on page 69.

#### 5.1.2 Command/return termination characters

All commands are transmitted and received as ASCII values and are case insensitive. The Model 185/186 always transmits  $<\!CR\!><\!LF\!>$  (i.e. a *carriage return* followed by a *linefeed*) at the end of an serial transmission. The Model 185/186 can accept  $<\!CR\!>$ ,  $<\!LF\!>$ ,  $<\!CR\!><\!LF\!>$ , or  $<\!LF\!><\!CR\!>$  as termination characters from an external computer.

The simplest method for communicating with the Model 185/186 via RS-232 is by using the interactive mode of a commercially available terminal emulation program. The Model 185/186 transmits and receives information at various baud rates and uses 8 data bits, no parity, and 1 stop bit. When the Model 185/186 receives a terminated ASCII string, it always sends back a reply as soon as the string is processed. *When sending commands to the Model 185/186, you must wait for the reply from the Model 185/186 before sending another command even if the reply consists* 

*of only termination characters.* Otherwise, the shared input/output command buffer of the Model 185/186 may become corrupted.

#### 5.1.3 Serial Communication DIP Switch Settings

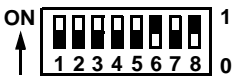

The 8 DIP switches located on the rear panel of the Model 185/186 are used to control various parameters of the RS-232 interface. Switches 6 through 8 control the baud rate of the interface. Switches 3 through 5 control the time interval between data output if the data logger function is enabled. Switch 2 controls the echo feature and switch 1 enables the data logger function. Each of these features is fully discussed below.

#### 5.1.3.1 Baud rate control

The Model 185/186 baud rate is controlled by switches 6 through 8 of the communication DIP switch on the rear panel. The unit is shipped with the baud rate set at 9600. The switch settings for various baud rates are (on = 1 or the up position):

| DIP switch |     |     |           |
|------------|-----|-----|-----------|
| 6          | 7   | 8   | Baud rate |
| off        | off | off | 300       |
| off        | off | on  | 600       |
| off        | on  | off | 1200      |
| off        | on  | on  | 2400      |
| on         | off | off | 4800      |
| on         | off | on  | 9600      |

#### 5.1.3.2 Echo function

The Model 185/186 has an *echo* feature which is enabled or disabled by communication DIP switch 2. When the echo function is enabled, the Model 185/186 will echo the incoming command characters back to the transmitting device. The echo feature is useful when using an interactive terminal program on a host computer for communicating with the Model 185/186. The settings are:

| DIP switch 2 | Function |  |
|--------------|----------|--|
| on           | Echo On  |  |
| off          | Echo Off |  |

#### 5.1.3.3 Data logger function

Switch 1 of the communications DIP switch controls the data logger function. The unit is shipped with the data logger function disabled. This feature is normally used with a printer rather than a host computer, since a computer can be more usefully programmed utilizing the available command set. The data logger function generates a time relative to instrument power-up and a corresponding level. The units of the level output are set by the units mode toggle switch. The time and corresponding level are formatted and output to the host device at regular intervals as specified by the switches 3 through 5. The settings for the data logger function are:

| DIP switch 1 | Function        |  |  |
|--------------|-----------------|--|--|
| on           | Data Logger On  |  |  |
| off          | Data Logger Off |  |  |

The host device can be a standard dot matrix printer connected via a serial-to-parallel converter, or connected directly with a printer capable of receiving serial data. Presumably, any serial-to-parallel converter which can be properly configured is acceptable. AMI has tested the Model 185/186 with a standard, low cost converter configured as a DTE device, 8 data bits, no parity, and 1 stop bit. In order to communicate with the host device, it is necessary to set the Model 185/186 to the identical baud rate of the host device.

#### 5.1.3.4 Data logger output interval

The interval between successive output from the data logger function is controlled by switches 3 through 5. The unit is shipped with the *data logger function* disabled (see above). The available intervals and the corresponding switch settings are (on = 1 or the up position):

| D   | IP switc | h   |                    |
|-----|----------|-----|--------------------|
| 3   | 4        | 5   | Interval (minutes) |
| off | off      | off | 1                  |
| off | off      | on  | 2                  |
| off | on       | off | 5                  |
| off | on       | on  | 10                 |
| on  | off      | off | 20                 |
| on  | off      | on  | 30                 |
| on  | on       | off | 60                 |

#### 5.1.4 Serial Command Set Reference

All commands sent to the Model 185/186 are processed and the Model 185/ 186 responds with a return value (if applicable) and termination. If the command is invalid, the Model 185/186 will respond with an error code (see the *Error Codes* section). All return values including error codes are terminated with  $<\!CR\!><\!LF\!>$  (i.e. a *carriage return* followed by a *linefeed*). For those commands that do not return a value, the Model 185/186 will return the  $<\!CR\!><\!LF\!>$  termination only.

| Command: | СМ      | Function: | Sets the units of measurement to centimeters     | Returns: | <cr><lf></lf></cr>               |
|----------|---------|-----------|--------------------------------------------------|----------|----------------------------------|
| Command: | INCH    | Function: | Sets the units of measurement to inches          | Returns: | <cr><lf></lf></cr>               |
| Command: | PERCENT | Function: | Sets the<br>measurement to % of<br>sensor length | Returns: | <cr><lf></lf></cr>               |
| Command: | UNIT    | Function: | Returns the current units in use                 | Returns: | C, I, or %<br><cr><lf></lf></cr> |

#### 5.1.4.1 Commands for controlling the units of measurement

The CM command sets the units of measurement to centimeters and the INCH command selects inches. The PERCENT command sets the units of measurement to the percentage of active sensor length that is immersed in liquid. The units of measurement selected through the serial interface are controlled independently from the units mode toggle switch used for controlling the front panel display. The remote units setting is saved in permanent memory by the SAVE command and is restored at power-up. The UNIT command returns a one character value (and termination) indicating the current units—C for centimeters, I for inches, or % for percentage.

|           | Command: | HI= <value></value>             | Function: | Configures the HI setpoint limit                           | Returns: | <cr><lf></lf></cr> |
|-----------|----------|---------------------------------|-----------|------------------------------------------------------------|----------|--------------------|
|           | Command: | LO= <value></value>             | Function: | Configures the LO setpoint limit                           | Returns: | <cr><lf></lf></cr> |
| Model 186 | Command: | A= <value></value>              | Function: | Configures the A<br>setpoint (control<br>band upper limit) | Returns: | <cr><lf></lf></cr> |
| Model 186 | Command: | B=< <i>value&gt;</i>            | Function: | Configures the B<br>setpoint (control<br>band lower limit) | Returns: | <cr><lf></lf></cr> |
| Model 186 | Command: | INTERVAL=<br>< <i>value&gt;</i> | Function: | Configures the fill timer in minutes                       | Returns: | <cr><lf></lf></cr> |
|           | Command: | LENGTH=< <i>value</i> >         | Function: | Configures the<br>active sensor<br>length                  | Returns: | <cr><lf></lf></cr> |
|           | Command: | SAVE                            | Function: | Saves the<br>configuration to<br>permanent<br>memory       | Returns: | <cr><lf></lf></cr> |

#### 5.1.4.2 Commands for configuring permanent memory

The HI and LO command configure the high and low setpoint limit values respectively. For example, HI=90.0 would configure the high setpoint limit to 90.0 in whichever units of measurement last selected through the serial interface. The A and B commands configure the upper limit and lower limit of the control band, respectively. The HI, LO, A, and B commands are compatible with the percent units selection.

The LENGTH command configures the active sensor length setting in the current units. LENGTH=35.0 would configure the active sensor length to 35.0 units of centimeters or inches.

# Note

The LENGTH=<value> command will only function if CM or INCH are currently selected as the units of measurement. The LENGTH command does not configure the Model 185/186 if the units of measurement are PERCENT.

The INTERVAL command sets the fill timer in minutes as described in the *Operation* section on page 32. Setting the value of INTERVAL to 0 disables the fill timer function.

The SAVE command saves the HI, LO, A, B, INTERVAL, LENGTH, and current remote units settings to permanent memory. Saved settings are then recalled each time the power is turned off and then reapplied to the instrument. If the configuration is changed from the front panel, the settings are automatically saved to permanent memory.

|           | Command: | НІ       | Function: | Returns the HI<br>setpoint limit in the<br>current units | Returns: | <value><br/><cr><lf></lf></cr></value> |
|-----------|----------|----------|-----------|----------------------------------------------------------|----------|----------------------------------------|
|           | Command: | LO       | Function: | Returns the LO<br>setpoint limit in the<br>current units | Returns: | <value><br/><cr><lf></lf></cr></value> |
| Model 186 | Command: | A        | Function: | Returns the A<br>setpoint limit in the<br>current units  | Returns: | <value><br/><cr><lf></lf></cr></value> |
| Model 186 | Command: | В        | Function: | Returns the B<br>setpoint limit in the<br>current units  | Returns: | <value><br/><cr><lf></lf></cr></value> |
| Model 186 | Command: | INTERVAL | Function: | Returns the fill timer setting in minutes                | Returns: | <value><br/><cr><lf></lf></cr></value> |
|           | Command: | LENGTH   | Function: | Returns the active sensor length in the current units    | Returns: | <value><br/><cr><lf></lf></cr></value> |

5.1.4.3 Commands for querying the configuration

The HI, LO, A, B, INTERVAL, and LENGTH commands return the current configuration of the instrument. Each return value is terminated with < CR > < LF >.

#### 5.1.4.4 Command for returning a level measurement

| Command: LE | EVEL Function | Returns the liquid<br>level in the current<br>units | Returns: | <value><br/><cr><lf></lf></cr></value> |
|-------------|---------------|-----------------------------------------------------|----------|----------------------------------------|
|-------------|---------------|-----------------------------------------------------|----------|----------------------------------------|

The LEVEL command returns the liquid level in the current units selected through the communication interface.

| Command: | MINCAL                     | Function: | Performs a MIN calibration                                                                                  | Returns: | <cr><lf></lf></cr> |
|----------|----------------------------|-----------|----------------------------------------------------------------------------------------------------|----------|--------------------|
| Command: | MAXCAL                     | Function: | Performs a MAX calibration                                                                                  | Returns: | <cr><lf></lf></cr> |
| Command: | APPROX=<br><value></value> | Function: | Performs an<br>approximate<br>calibration using<br><i>value</i> as the<br>approximate<br>calibration factor | Returns: | <cr><lf></lf></cr> |

#### 5.1.4.5 Commands for performing remote calibration

The calibration commands perform a remote calibration equivalent to activating the front panel MIN, MAX, and "~" (approximate) calibration buttons. The calibration is automatically saved to permanent memory. See the *Calibration* section for more information regarding calibration.

## 5.2 IEEE-488 Communication Option

The IEEE-488 communication option provides a GPIB connector on the rear panel of the instrument for IEEE-488 (GPIB, HPIB) communications.

#### 5.2.1 Command/return termination characters

All commands are transmitted and received as ASCII values and are case insensitive. The Model 185/186 always transmits <LF> and EOI as the termination for return data. The Model 185/186 can accept <CR>, <LF>, <CR><LF>, <LF>, <LF>

Only one command at a time should be sent to the Model 185/186 by the external IEEE-488 interface. Additional commands separated by a semicolon will not be processed. The instrument uses a single 16 character buffer for input and output. Consequently, all input strings including terminations should not be longer than 16 characters. Any excess characters will be discarded. All alphabetical characters are case insensitive and character encoding is in accordance with IEEE 488.2.

#### 5.2.2 Communicating with the Model 185/186

The use of a single buffer for both input and output is a result of memory limitations in the Model 185/186. In order to keep the external IEEE-488 interface from sending successive commands faster than the Model 185/186 can respond, the Model 185/186 uses the Serial Poll Service Request (SRQ) to let the external computer know it has finished processing the last command received and is ready to send a response. This is true of all commands. Thus sending commands to the Model 185/186 using IEEE-488 protocol is a three step process: 1) send the ASCII command, 2) wait for SRQ, and 3) get the instrument response.

## Note

API's for some manufacturer's cards require you to use different functions to check for SRQ and read the serial poll status (spoll) byte. Invoking the command to read the spoll byte may be required to actually clear the SRQ status.

A basic flow diagram for sending an ASCII command to the Model 185/186 and receiving a response is shown on the following page. It is not necessary to wait exclusively for the SRQ status from the instrument. Other bus commands can be processed while waiting for the SRQ status from the instrument. Communicating with the Model 186

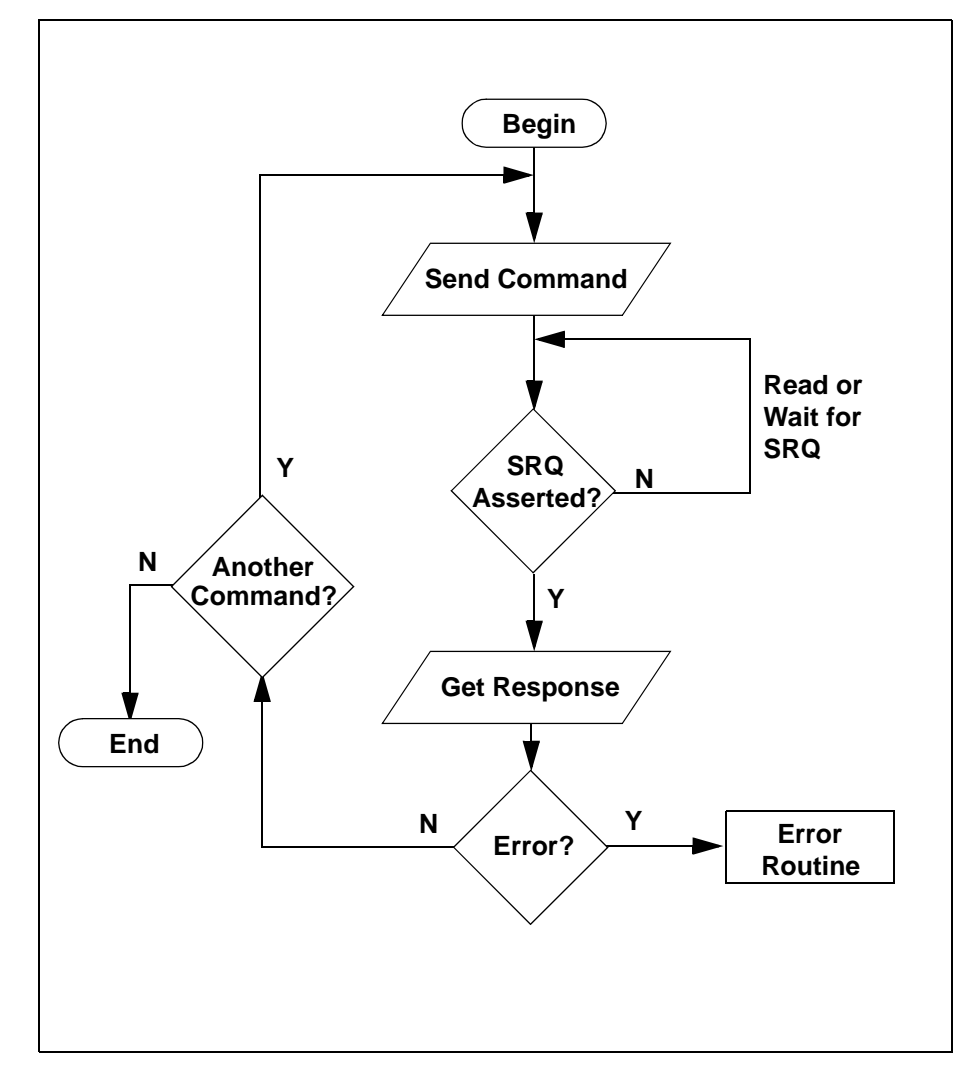

Basic communication flow diagram for IEEE-488 commands.

#### 5.2.3 IEEE-488 Communication DIP Switch Settings

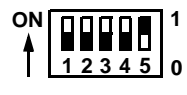

The 5 DIP switches located on the rear panel of the Model 185/186 are used to set the primary IEEE-488 bus address of the unit.

#### 5.2.3.1 IEEE-488 primary bus address

The Model 185/186 primary bus address is controlled by switches 1 through 5 of the communication DIP switch on the rear panel. Valid primary addresses are between 0 and 30. The Model 185/186 does not use secondary addressing. Note that many IEEE-488 controller cards in external computers will use address 0 (or 21). The bus address for each Model 185/186 *should be unique* with respect to other Model 185/186 units or any other devices on the bus. The switch settings for the various addresses are (on = 1 or the up position):

|     | [   | Primary bus |     |     |         |
|-----|-----|-------------|-----|-----|---------|
| 1   | 2   | 3           | 4   | 5   | address |
| off | off | off         | off | off | 0       |
| off | off | off         | off | on  | 1       |
| off | off | off         | on  | off | 2       |
| off | off | off         | on  | on  | 3       |
| off | off | on          | off | off | 4       |
| off | off | on          | off | on  | 5       |
| off | off | on          | on  | off | 6       |
| off | off | on          | on  | on  | 7       |
| off | on  | off         | off | off | 8       |
| off | on  | off         | off | on  | 9       |
| off | on  | off         | on  | off | 10      |
| off | on  | off         | on  | on  | 11      |
| off | on  | on          | off | off | 12      |
| off | on  | on          | off | on  | 13      |
| off | on  | on          | on  | off | 14      |
| off | on  | on          | on  | on  | 15      |
| on  | off | off         | off | off | 16      |
| on  | off | off         | off | on  | 17      |
| on  | off | off         | on  | off | 18      |

# Remote Interface Reference IEEE-488 Communication DIP Switch Settings

|    | [   | Primary bus |     |     |         |
|----|-----|-------------|-----|-----|---------|
| 1  | 2   | 3           | 4   | 5   | address |
| on | off | off         | on  | on  | 19      |
| on | off | on          | off | off | 20      |
| on | off | on          | off | on  | 21      |
| on | off | on          | on  | off | 22      |
| on | off | on          | on  | on  | 23      |
| on | on  | off         | off | off | 24      |
| on | on  | off         | off | on  | 25      |
| on | on  | off         | on  | off | 26      |
| on | on  | off         | on  | on  | 27      |
| on | on  | on          | off | off | 28      |
| on | on  | on          | off | on  | 29      |
| on | on  | on          | on  | off | 30      |

#### 5.2.4 IEEE-488 Command Set Reference

All commands sent to the Model 185/186 are processed and the Model 185/ 186 responds with a return value and termination. If the command is invalid, the Model 185/186 will respond with an error code (see the *Error Codes* section). All return values including error codes are terminated with *<LF>* (*linefeed*) and EOI asserted. For those commands that do not return a value, the Model 185/186 will echo the command string in the return message. The Model 185/186 does not implement a full complement of IEEE 488.2 commands, nor does it conform to the Standard Commands for Programmable Instruments (SCPI) protocol. These limitations are due to memory constraints in the microprocessor board design.

#### 5.2.4.1 Device clear (DCL) command

The Model 185/186 responds to the device clear (DCL) command from a host IEEE controller. The device clear resets the instrument. The default communications interface units are centimeters and the permanently saved configuration settings are restored.

| Command: | СМ      | Function: | Sets the units of measurement to centimeters            | Returns: | СМ         |
|----------|---------|-----------|---------------------------------------------------------|----------|------------|
| Command: | INCH    | Function: | Sets the units of measurement to inches                 | Returns: | INCH       |
| Command: | PERCENT | Function: | Sets the<br>measurement to % of<br>active sensor length | Returns: | %          |
| Command: | UNIT    | Function: | Returns the current units in use                        | Returns: | C, I, or % |

5.2.4.2 Commands for controlling the units of measurement

The CM command sets the units of measurement to centimeters and the INCH command selects inches. The PERCENT command sets the units of measurement to the percentage of the active sensor length that is immersed in liquid. **The units of measurement selected through the IEEE-488 interface are controlled independently from the units mode toggle switch used for controlling the front panel display.** The remote units setting is saved in permanent memory by the SAVE command and is restored at power-up. The UNIT command returns a one character value (and termination) indicating the current units—C for centimeters, I for inches, or % for percentage.

|           | Command: | HI=< <i>valu</i> e>             | Function: | Configures the HI setpoint limit                                 | Returns: | HI= <value></value>          |
|-----------|----------|---------------------------------|-----------|------------------------------------------------------------------|----------|------------------------------|
|           | Command: | LO= <value></value>             | Function: | Configures the LO setpoint limit                                 | Returns: | LO= <value></value>          |
| Model 186 | Command: | A= <value></value>              | Function: | Configures the A<br>setpoint (upper<br>limit of control<br>band) | Returns: | A= <value></value>           |
| Model 186 | Command: | B=< <i>value&gt;</i>            | Function: | Configures the B<br>setpoint (lower limit<br>of control band)    | Returns: | B=< <i>value&gt;</i>         |
| Model 186 | Command: | INTERVAL=<br>< <i>value&gt;</i> | Function: | Configures the fill timer in minutes                             | Returns: | INTERVAL=<br><value></value> |
|           | Command: | LENGTH=<br><value></value>      | Function: | Configures the<br>active sensor<br>length                        | Returns: | LENGTH=<br><value></value>   |
|           | Command: | SAVE                            | Function: | Saves the<br>configuration to<br>permanent<br>memory             | Returns: | SAVE                         |

#### 5.2.4.3 Commands for configuring permanent memory

The HI and LO command configure the high and low setpoint limit values respectively. For example, HI=90.0 would configure the high setpoint limit to 90.0 in whichever units of measurement last selected through the IEEE-488 interface. The A and B commands configure the upper limit and lower limit of the control band, respectively. The HI, LO, A, and B commands are compatible with the percent units selection.

The LENGTH command configures the active sensor length setting in the current units. For example, LENGTH=35.0 would configure the active sensor length to 35.0 units of centimeters or inches.

#### Note

The LENGTH=<value> command will only function if CM or INCH are currently selected as the units of measurement. The LENGTH command does not configure the Model 185/186 if the units of measurement are PERCENT.

The INTERVAL command sets the fill timer in minutes as described in the *Operation* section on page 32. Setting the value of INTERVAL to 0 disables the fill timer function.

The SAVE command saves the HI, LO, A, B, INTERVAL, LENGTH, and current remote units settings to permanent memory. Saved settings are then recalled each time the power is turned off and then reapplied to the instrument. If the configuration is changed from the front panel, the settings are automatically saved to permanent memory.

|           | Command: | HI       | Function: | Returns the HI<br>setpoint limit in the<br>current units | Returns: | <value></value> |
|-----------|----------|----------|-----------|----------------------------------------------------------|----------|-----------------|
|           | Command: | LO       | Function: | Returns the LO<br>setpoint limit in the<br>current units | Returns: | <value></value> |
| Model 186 | Command: | A        | Function: | Returns the A<br>setpoint limit in the<br>current units  | Returns: | <value></value> |
| Model 186 | Command: | В        | Function: | Returns the B<br>setpoint limit in the<br>current units  | Returns: | <value></value> |
| Model 186 | Command: | INTERVAL | Function: | Returns the fill<br>timer setting in<br>minutes          | Returns: | <value></value> |
|           | Command: | LENGTH   | Function: | Returns the sensor<br>length in the<br>current units     | Returns: | <value></value> |

5.2.4.4 Commands for querying the configuration

The HI, LO, A, B, INTERVAL, and LENGTH commands return the current configuration of the instrument. Each return value is terminated with *<LF>* and EOI.

#### 5.2.4.5 Command for returning a level measurement

| Command: LEV | VEL Function: | Returns the liquid<br>level in the current<br>units | Returns: | <value></value> |
|--------------|---------------|-----------------------------------------------------|----------|-----------------|
|--------------|---------------|-----------------------------------------------------|----------|-----------------|

The LEVEL command returns the liquid level in the current units selected through the communication interface.

| Command: | MINCAL                     | Function: | Performs a MIN calibration                                                                                        | Returns: | MINCAL                         |
|----------|----------------------------|-----------|----------------------------------------------------------------------------------------------------|----------|--------------------------------|
| Command: | MAXCAL                     | Function: | Performs a MAX calibration                                                                                        | Returns: | MAXCAL                         |
| Command: | APPROX=<br><value></value> | Function: | Performs an<br>approximate<br>calibration using<br>< <i>value&gt;</i> as the<br>approximate<br>calibration factor | Returns: | APPROX =<br>< <i>value&gt;</i> |

#### 5.2.4.6 Commands for performing remote calibration

The calibration commands perform a remote calibration equivalent to activating the front panel MIN, MAX, and "~" (approximate) calibration buttons. The calibration is automatically saved to permanent memory. See the *Calibration* section for more information regarding calibration.

#### 5.2.5 Serial poll status byte

The IEEE-488 serial poll status byte (spoll byte) can be used to obtain information about the state of the instrument. Bit 7 of the status byte is reserved for SRQ. The remaining bits are used to provide custom information as shown in the table below.

|           | Bit ON  |                                               | OFF                                                   |
|-----------|---------|-----------------------------------------------|-------------------------------------------------------|
|           | 1 (LSB) | HI relay on                                   | HI relay off                                          |
| Model 186 | 2       | A relay on                                    | A relay off                                           |
| Model 186 | 3       | B relay on                                    | B relay off                                           |
|           | 4       | LO relay on                                   | LO relay off                                          |
| Model 186 | 5       | Fill mode on<br>(controller output energized) | Fill mode off<br>(controller output de-<br>energized) |
|           | 6       | Data ready                                    | No data available                                     |
|           | 7       | Service Request (SRQ)                         | No SRQ                                                |
|           | 8       | Not used                                      | Not used                                              |
|           |         |                                               |                                                       |

#### Note

The fill mode indication is only accurate if the fill mode toggle switch on the front panel is in the AUTO position. There is no remote indication or control available for the OPEN or CLOSED manual override selections.

#### 5.3 Error Codes

The Model 185/186 returns specific error codes for invalid commands and/ or arguments. If an error condition is returned, the command is not processed and the configuration of the instrument is *not* modified. The table below provides a list of error codes, their meaning, and any associated limits.

|                                    | Error Code                  | Meaning                                                         | Valid Range                    |
|------------------------------------|-----------------------------|-----------------------------------------------------------------|--------------------------------|
|                                    | -1 LO setpoint out of range |                                                                 | $0 \le LO \le LENGTH$          |
| Model 186                          | -2                          | B setpoint out of range                                         | $0 \le B < A$                  |
| Model 186 –3 A setpoint out of ran |                             | A setpoint out of range                                         | B < A ≤ LENGTH                 |
|                                    | -4                          | HI setpoint out of range                                        | $0 \le HI \le LENGTH$          |
|                                    | -5                          | Attempted to set or query for<br>LENGTH in PERCENT units mode   |                                |
|                                    | -6                          | Invalid argument, <i>value</i> out of maximum calibration range | 1 cm ≤ <i>value</i> ≤ 650 cm   |
| Model 186                          | -7                          | INTERVAL setting out of range                                   | $0 \leq INTERVAL \leq 600 min$ |
|                                    | -8                          | Unrecognized command                                            |                                |
|                                    | -9                          | Invalid argument, <i>value</i> was negative or non-numeric      |                                |
|                                    | -0                          | Approximate calibration <i>factor</i> out of range              | 0.1 ≤ <i>factor</i> ≤ 999.9    |

# **6** Virtual Instrument Operation

In order to make the communications options easier to use for the customer, AMI provides a LabVIEW-based interface for remote monitoring and control of the Model 185/186. LabVIEW<sup>®</sup> is a virtual instrument (VI) development and deployment software tool produced and marketed by National Instruments. LabVIEW is available on several platforms including Microsoft Windows<sup>™</sup>, Microsoft Windows NT<sup>™</sup>, Apple Macintosh<sup>™</sup>, Sun Solaris<sup>™</sup>, and HP-UX<sup>™</sup>. The AMI provided VI's are developed and tested under Microsoft Windows 3.1 and 3.11, however, they should be portable with only minor modifications across all LabVIEW-supported platforms. Please contact National Instruments for detailed information on the available products and specifications.

The AMI provided VI's are supplied on one 3.5" 1.44 MB diskette. *The VI's require version 3.1 (or above) of LabVIEW and a minimum of a 256 color display.* The VI's are stored in one LabView VI Library (LLB) file which contains the multiple VI's needed for operation of the instrument as a whole. AMI's provided VI's are designed for continuous operation under the control of LabVIEW, and do not conform to the instrument driver specifications to which National Instruments' own instrument drivers adhere. Any additional functionality gained by conforming to such specifications was deemed of minimal value by AMI due to the relative simplicity of communicating with the Model 185/186 instrument.

#### <u>Note</u>

Virtual instrument names which are common to both the Model 185 and Model 186 drivers are noted as "18X" in this section. The actual model number "185" or "186" is used in the LabVIEW VI's.

#### 6.1 RS-232 Virtual Instrument

The figure below illustrates the front panel of the Model 186 virtual instrument (VI). The front panel appears nearly identical to the front panel of the actual instrument. The functionality of the VI is very similar to that of the actual instrument as well.

When running the VI it is important to operate the instrument using the VI and not via the actual instrument front panel.

Otherwise, the VI and the actual instrument may not be synchronized. The only exceptions to this rule are calibration procedures or operation of the fill toggle switch if manual override becomes necessary, both of which are functions that are not available from the VI. Any function available from the VI should be normally be set by using the VI and not the front panel of the instrument.

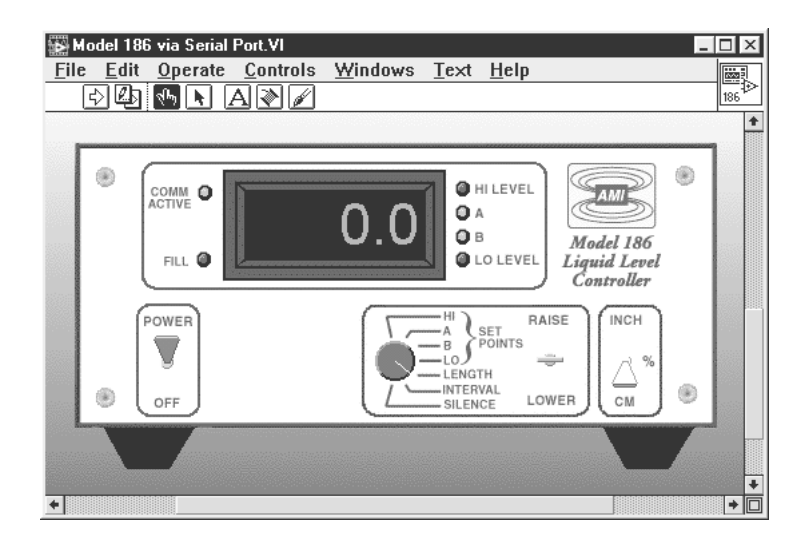

#### 6.1.1 Launching and initializing the RS-232 VI

First, make sure the Model 185/186 is connected to a COM port on the host computer and that the instrument is powered on. The VI library, provided in the file MODEL18X.LLB, for the RS-232 virtual instrument contains the following files:

| VI                                  | Function                                                                                                    |
|-------------------------------------|----------------------------------------------------------------------------------------------------|
| 18X Alarms.vi                       | Manages alarm functions for 185/186.                                                                                |
| Config 18X via Serial Port.vi       | Initializes actual instrument from VI configuration.                                                                |
| Convert from CM.vi                  | Displays inches or percentage given input in cm.                                                                    |
| Counter.vi                          | Timer function for the virtual display.                                                                             |
| Get 18X Level via Serial<br>Port.vi | Updates virtual display with current level.                                                                         |
| Init from 18X via Serial<br>Port.vi | Initializes VI configuration from actual instrument.                                                                |
| Model 18X via Serial<br>Port.vi     | The main VI containing the configuration and front panel controls. This is the VI the user should open and execute. |
| Serial Port Send.vi                 | Manages sending and receiving of ASCII strings from the actual instrument.                                          |
| Set 186 A via Serial Port.vi        | Configures the A setpoint.                                                                                          |
| Set 186 B via Serial Port.vi        | Configures the B setpoint.                                                                                          |

Model 186

Model 186

## **Virtual Instrument Operation**

RS-232 Virtual Instrument

#### Model 186

| VI                                   | Function                              |
|--------------------------------------|---------------------------------------|
| Set 186 Fill via Serial Port.vi      | Configures the fill interval setting. |
| Set 18X HI via Serial Port.vi        | Configures the HI setpoint.           |
| Set 18X Length via Serial<br>Port.vi | Configures the active sensor length.  |
| Set 18X LO via Serial Port.vi        | Configures the LO setpoint.           |
|                                      |                                       |

Open the *Model 18X via Serial Port.vi*. Before running the VI, the user must select an initialization option and provide any necessary settings. In order to initialize the VI, scroll to the area above the virtual front panel. Several controls are visible for setup by the user. The figure below illustrates the available controls. The *Initialize State from Instrument?* switch allows the user to select whether the instrument is initialized from the current settings of the actual instrument or from the controls available from the VI. If the *Yes* option is selected, the VI will initialize all settings from the actual instrument. If the *No* option is selected, the user should enter all data in the control fields (*Sensor Length, Hi Setpoint*, etc.) in the indicated units. The user should also select the correct RS-232 port and

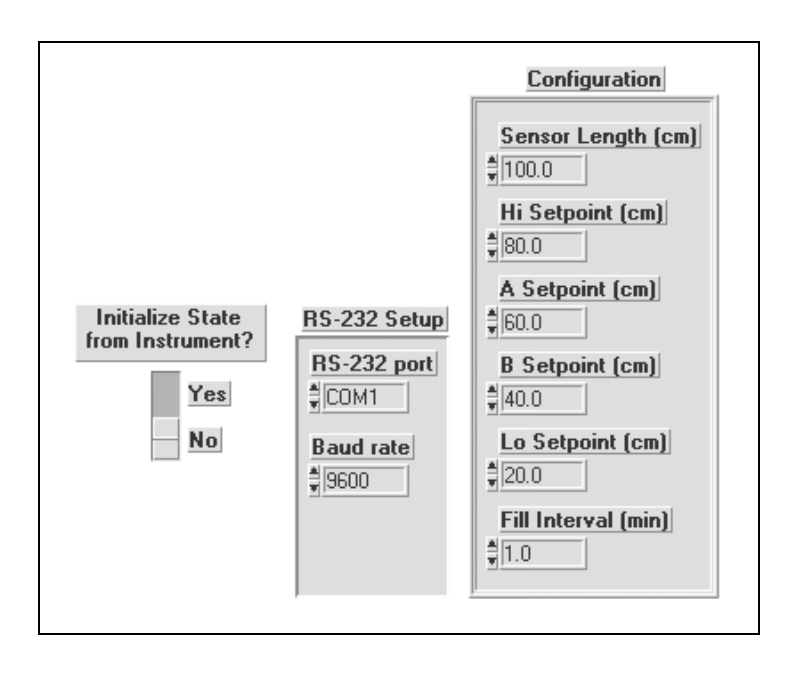

baud rate, according to the port to which the Model 185/186 is connected and the baud rate to which the instrument is set (see page 36 for instructions on setting the Model 185/186 baud rate). The user may then start the VI. Please refer to your LabVIEW documentation for instructions on how to start and control the execution of VI's.

#### 6.1.2 Interacting with the running VI

While the VI is running the user may manipulate the virtual toggle and rotary switches in the same manner as required for the front panel operation of the actual instrument. See the *Operation* section of this manual for instructions on operating the front panel controls, however, please note that there are some minor differences discussed below.

The RAISE/LOWER toggle switch functions slightly different in the VI. If the RAISE/LOWER toggle switch is moved from the center position to the RAISE or LOWER position, then the display changes to show the appropriate parameter. After approximately 4 seconds in the RAISE or LOWER position, the display will begin incrementing or decrementing by tenths. After approximately 12 additional seconds, the display will begin incrementing/decrementing by ones. Move the RAISE/LOWER toggle switch back to the center position to stop the incrementing or decrementing function.

The virtual instrument's FILL LED indicator is only accurate if the fill toggle switch is in the AUTO position. There is no remote monitoring or control of the manual override states of the fill toggle switch available through the communication command set.

As a more convenient option for controlling the settings, the user may scroll to the area above the VI and enter the values for the Sensor Length, Hi Setpoint, A Setpoint, B Setpoint, Lo Setpoint, and Fill Interval directly in the control fields (please observe the specified units). Any changes in the fields are recognized and sent to the actual instrument in the form of the appropriate command string. Any settings changed by the VI virtual panel toggle switches or control fields are saved in permanent memory in the actual instrument.

The VI may be gracefully stopped by using the STOP toggle switch in the lower left corner of the VI. After stopping the VI, this switch must be placed back in the up position in order to restart the VI.

#### 6.2 IEEE-488 Virtual Instrument

The IEEE-488 (or GPIB) VI functions nearly identically to the RS-232 VI with a few exceptions. The VI library, provided in the file MODEL18X.LLB, for the IEEE-488 virtual instrument contains the following files:

|               | VI                               | Function                                                                                                    |  |  |
|---------------|----------------------------------|----------------------------------------------------------------------------------------------------|--|--|
|               | 18X Alarms.vi                    | Manages alarm functions for 185/186.                                                                                                   |  |  |
|               | Config 18X via GPIB.vi           | Initializes actual instrument from VI configuration.                                                                                   |  |  |
|               | Convert from CM.vi               | Displays inches or percentage given input in cm.                                                                                       |  |  |
|               | Counter.vi                       | Timer function for the virtual display.                                                                                                |  |  |
|               | Get 18X Level via GPIB.vi        | Updates virtual display with current level.                                                                                            |  |  |
|               | Init from 18X via GPIB.vi        | Initializes VI configuration from actual<br>instrument.                                                                                |  |  |
|               | Model 18X via GPIB.vi            | The main VI containing the configuration and front panel controls. This is the VI the user should open and execute.                    |  |  |
|               | Non-exclusive loop<br>control.vi | This VI, <i>which is only available in the COMP18X.LLB library</i> , should be modified and executed for non-exclusive GPIB operation. |  |  |
|               | GPIB Send.vi                     | Manages sending and receiving of ASCII strings from the actual instrument.                                                             |  |  |
| el 186        | Set 186 A via GPIB.vi            | Configures the A setpoint.                                                                                                    |  |  |
| <b>el 186</b> | Set 186 B via GPIB.vi            | Configures the B setpoint.                                                                                                    |  |  |
| el 186        | Set 186 Fill via GPIB.vi         | Configures the fill interval setting.                                                                                                  |  |  |
|               | Set 18X HI via GPIB.vi           | Configures the HI setpoint.                                                                                                    |  |  |
|               | Set 18X Length via GPIB.vi       | Configures the active sensor length.                                                                                                   |  |  |
|               | Set 18X LO via GPIB.vi           | Configures the LO setpoint.                                                                                                    |  |  |

The *Model 18X via GPIB.vi* in the MODEL18X.LLB library should be used if the Model 185/186 has exclusive control of the GPIB bus, i.e. is the only device queried on the bus.

An additional library provided on the LabVIEW floppy disk, COMP18X.LLB, contains all the VI's included in the MODEL18X.LLB library along with the additional *Non-exclusive loop control.vi* and reusable version of the *Model 18X via GPIB.vi*. The *Non-exclusive loop control.vi* provides a control example which can be customized to coexist

Mode

Mod

Mod

with multiple devices on one GPIB bus. The exact design of the nonexclusive operation is dependent upon the specific devices you may have connected to the bus.

When running a VI it is important to operate the instrument using the VI and not via the actual instrument front panel. Otherwise, the VI and the actual instrument may not be synchronized. The only exceptions to this rule are calibration procedures or operation of the fill toggle switch if manual override becomes necessary, both of which are functions that are not available from the VI. Any function available from the VI should be normally be set by using the VI and not the front panel of the instrument.

#### 6.2.1 Launching and initializing the GPIB VI

First, make sure the Model 185/186 is connected to the GPIB bus and that the unit is powered on. Independent of whether you use the exclusive or non-exclusive mode of execution, the initialization method of the Model 185/186 should be determined. To set the initialization method, scroll to the area above the virtual front panel and observe the virtual controls as illustrated below (the version of the *Model 18X via GPIB.vi* provided in COMP18X.LLB provides inputs for the initialization method and input/ output for the configuration). The *Initialize State from Instrument?* switch

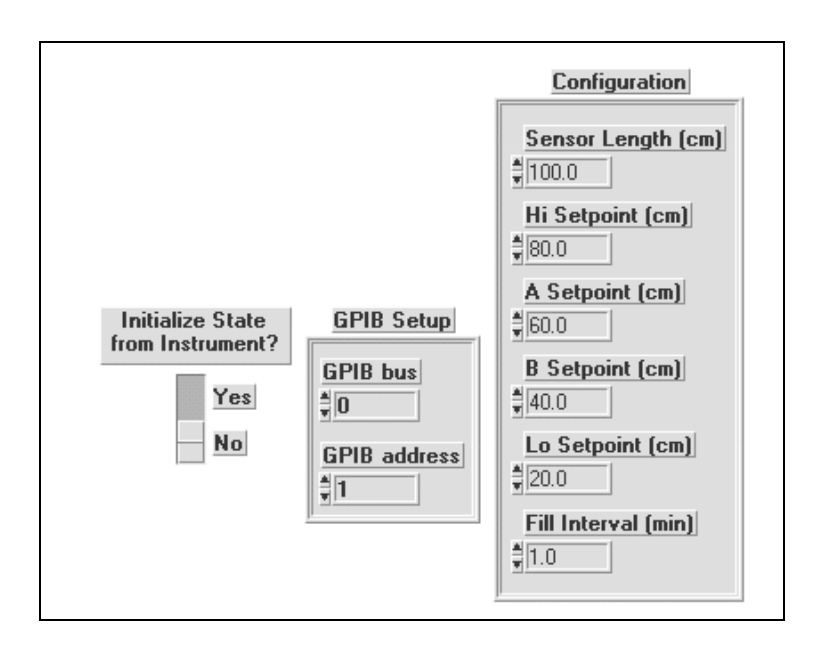

allows the user to select whether the instrument is initialized from the current settings of the actual instrument or from the controls available from the VI. If the *Yes* option is selected, the VI will initialize all settings from the actual instrument. If the *No* option is selected, the user should enter all data in the control fields (*Sensor Length, Hi Setpoint*, etc.) in the indicated units. The user should also select the correct GPIB bus and

primary address (see page 44 for instructions on setting the Model 185/186 primary address). If only one GPIB interface is present in the host computer, the GPIB bus is normally set to 0. Refer to your LabVIEW documentation for more information on how to determine the GPIB bus setting appropriate for your computer. After setting the initialization parameters, the user may then start the VI. Please refer to your LabVIEW documentation for instructions on how to start and control the execution of VI's.

#### 6.2.2 Interacting with the running VI

While the VI is running the user may manipulate the virtual toggle and rotary switches in the same manner as required for the front panel operation of the actual instrument. See the *Operation* section of this manual for instructions on operating the front panel controls, however, please note that there are some minor differences discussed below.

The RAISE/LOWER toggle switch functions slightly different in the VI. If the RAISE/LOWER toggle switch is moved from the center position to the RAISE or LOWER position, then the display changes to show the appropriate parameter. After approximately 4 seconds in the RAISE or LOWER position, the display will begin incrementing or decrementing by tenths. After approximately 12 additional seconds, the display will begin incrementing/decrementing by ones. Move the RAISE/LOWER toggle switch back to the center position to stop the incrementing or decrementing function.

The virtual instrument's FILL LED indicator is only accurate if the fill toggle switch is in the AUTO position. There is no remote monitoring or control of the manual override states of the fill toggle switch available through the communication command set.

As a more convenient option for controlling the settings, the user may scroll to the area above the VI and enter the values for the Sensor Length, Hi Setpoint, A Setpoint, B Setpoint, Lo Setpoint, and Fill Interval directly in the control fields (please observe the specified units). Any changes in the fields are recognized and sent to the actual instrument in the form of the appropriate command string. Any settings changed by the VI virtual panel toggle switches or control fields are saved in permanent memory in the actual instrument. The control fields and toggle switches function whether the VI is run exclusively or non-exclusively on the GPIB bus.

If the VI is executed exclusively, then the VI may be gracefully stopped by using the STOP toggle switch in the lower left corner of the VI. After stopping the VI, this switch must be placed back in the up position in order to restart the VI. If you are executing the VI in a non-exclusive polling loop on the GPIB bus, then the STOP toggle switch has no function and the user should control the execution of the VI from the controlling parent VI(s).

#### 6.2.3 Running multiple GPIB devices

The *Model 18X via GPIB.vi* in the MODEL18X.LLB library is designed to have exclusive control of the GPIB bus. AMI recognizes this is generally not the case for a GPIB bus configuration. Therefore, the *Non-exclusive loop control.vi* example is provided in the COMP18X.LLB library to demonstrate how the *Model 18X via GPIB.vi* can be cooperatively executed on a GPIB bus with multiple devices connected.

In order to use multiple devices from the same host computer and GPIB bus, the Model 185/186 should be set to a unique primary address. In addition to modifications required to use other devices present on the bus, the user should modify the *Non-exclusive loop control.vi* to both initialize and then execute the *Model 18X via GPIB.vi* at a regular interval. The longer the interval between execution, the less responsive the VI will appear. This is due to the fact that the VI assumes periodic execution in order to poll the virtual switches and control fields for user-initiated changes. The suggested period between execution is 1 second in order to exhibit a reasonable level of responsiveness from the VI. The requirement to constantly poll a virtual panel for changes is an unfortunate requirement for running these types of continuously executing interfaces using LabVIEW.

# Virtual Instrument Operation Running multiple GPIB devices
## 7 Service Guide

# The procedures in this section should only be performed by Qualified Service Personnel (QSP).

### 7.1 Troubleshooting Procedures

The following paragraphs serve as an aid to assist QSP in troubleshooting a potential problem with the Model 185/186. If the QSP is not comfortable with troubleshooting the system, you may contact an Authorized AMI Technical Support Representative for assistance. Refer to "Additional Technical Support" on page 66.

This instrument contains CMOS components which are susceptible to damage by Electrostatic Discharge (ESD). Take the following precautions whenever the cover of the instrument is removed.

- 1. Disassemble the instrument only in a static-free work area.
- 2. Use a conductive workstation or work area to dissipate static charge.
- 3. Use a high resistance grounding wrist strap to reduce static charge accumulation.
- 4. Ensure all plastic, paper, vinyl, Styrofoam<sup>®</sup> and other static generating materials are kept away from the work area.
- 5. Minimize the handling of the instrument and all static sensitive components.
- 6. Keep replacement parts in static-free packaging.
- 7. Do not slide static-sensitive devices over any surface.
- 8. Use only antistatic type solder suckers.
- 9. Use only grounded-tip soldering irons.

#### 7.1.1 No level reading

1. Ensure that the instrument is energized from a power source of proper voltage.

## Warning

If the instrument has been found to have been connected to an incorrect power source, return the instrument to AMI for evaluation to determine the extent of the damage. Frequently, damage of this kind is not visible and must be determined using test equipment. Connecting the instrument to an incorrect power source could damage the internal insulation and/or the ground requirements, thereby, possibly presenting a severe life-threatening electrical hazard.

2. Verify continuity of the line fuse, F1, located on the instrument printed circuit board.

### Warning

This procedure is to be performed only when the instrument is completely de-energized by removing the power-cord from the power receptacle. Failure to do so could result in personnel coming in contact with high voltages capable of producing life-threatening electrical shock.

- a. Ensure the instrument is de-energized by disconnecting the power cord from the power source. Disconnect the power cord from the connector located on the rear panel of the instrument.
- b. Remove the instrument top cover and check the fuse F1 for continuity.
- c. If the fuse is bad, replace with a 315 mA IEC 127-2 Type F Sheet II 5x20mm fuse.

## Caution

Installing fuses of incorrect values and ratings could result in damage to the instrument in the event of component failure.

- d. Replace the fuse and securely fasten the instrument top cover. Reconnect the power-cord.
- 3. Verify the input voltage selector switch on the instrument's printed circuit board is in the proper position for the available power receptacle at the customer's facility. Checking the input voltage

selector requires removal of the top cover of the instrument. Observe the same safety procedures as presented in step 2.

#### 7.1.2 Erratic or erroneous level reading

- 1. Verify that the sensor is properly connected to the oscillator cable and the extension cable (see the system diagram on page 7).
- 2. Verify the cabling has no breaks or cuts.
- 3. If the Model 185/186 suddenly reads 100% without a corresponding level, there is a possibility of moisture in the connector at the top of the sensor. Disconnect the BNC connection and remove any moisture. Moisture or contaminants in any of the BNC coaxial connectors can short out the sensor and cause a false 'full' level indication or other erroneous readings. A pack of non-conductive electrical connection lubricant (ECL or "Dielectric Tune-up Grease") has been included with the liquid level sensor packaging to reduce the possibility of this occurring. Apply a small amount of ECL to any of the BNC connectors that may be exposed to moisture. Mate the doped connectors then remove any excess ECL from the outside of the connector. Added protection can be achieved by covering the doped connections with a short section of heat-shrink tubing.

#### Note: MSDS sheets for the ECL are available upon request.

- 4. Ensure the oscillator unit is not exposed to large temperature gradients such as those that occur near dewar vents. Extreme temperature changes of the oscillator unit can cause readout errors.
- 5. Rapidly varying or sloshing liquids will sometimes make one think the instrument is in error when it is actually operating properly.
- 6. Capacitance-based sensors used in cryogenic liquid systems are sometimes exposed to humidified air when the cryogenic vessel is emptied. This often happens when a cold trap runs out of liquid. As the sensor warms, the electronics can show large errors (readings greater than 20% are not uncommon). This is due to the fact that air contains moisture which will condense between the cold sensing tubes. This small film of moisture can cause a shorted or partially shorted condition. The electronics may recognize this as a higher level reading and display some positive level. As the sensor warms over some period of time, the moisture can evaporate and the sensor will again approach the correct reading of 0%. This condition can also be corrected immediately if liquid nitrogen is added to the cold trap freezing the residual moisture. This is a physical phenomenon and does not indicate any problem with your AMI level equipment.

7. Verify the sensor is free of contaminants and not subject to any physical distortion. Disconnect the BNC connector at the top of the sensor and measure the sensor resistance by placing an ohmmeter across the center pin and the outer barrel of the connector. The resistance of the sensor should typically be >10 M $\Omega$ .

#### 7.1.3 Controller output does not energize

### Warning

This procedure is to be performed only when the instrument is completely de-energized by removing the power-cord from the power receptacle. Failure to do so could result in personnel coming in contact with high voltages capable of producing life-threatening electrical shock.

- 1. Verify continuity of controller output fuses, F2 and F3, located on the instrument printed circuit board.
  - a. Ensure the instrument is de-energized by disconnecting the power cord from the power source. Disconnect the power cord from the connector located on the rear panel of the instrument.
  - b. Remove the instrument top cover and check the fuses F2 and F3 for continuity.
  - c. If a fuse is bad, replace with a 2.5A IEC 127-2 Type F Sheet II 5x20mm fuse.
  - d. Check your connected equipment for compliance with the output receptacle rating.

#### Caution

Installing fuses of incorrect values and ratings could result in damage to the instrument in the event of component failure.

2. Replace the fuse and securely fasten the instrument top cover. Reconnect the power-cord.

#### 7.1.4 Unit not responding to communications

- 1. Verify your communications cable integrity and wiring. See the *Appendix* for DB-25 to DB-9 translation for RS-232 cables.
- 2. Check to make sure you are sending the correct termination to the instrument. If you are using the serial option, make sure the echo feature is set correctly for your application and the baud rate matches the setting of the host device. If you are using the IEEE-

488 option, check the primary address setting and make sure the controller software is set to query the instrument at the primary address selected.

- 3. Check your host communications software and make sure it is recognizing the return termination characters from the instrument. For serial communication, the return termination characters are  $\langle CR \rangle \langle LF \rangle$ . For IEEE-488, the return message termination characters are  $\langle LF \rangle$  with EOI.
- 4. If the instrument is responding repeatedly with -8 as the return message, try a device clear command (DCL) or powering the instrument off and then back on. Be sure you are sending valid commands.
- 5. If you experience continued trouble with the IEEE-488 option, you may have an incompatible IEEE-488 card in your host computer. In the past, AMI has found subtle differences between manufacturers of IEEE-488 cards that have introduced communication errors. AMI attempts to establish compatibility with as many products as possible, however it is difficult to test every card available. Contact AMI directly if you have thoroughly checked your setup and continue to experience problems with the IEEE-488 option.
- 6. Version 2.6 of the NI-488.2 drivers from National Instruments has known bugs that prevent the correct operation of the IEEE-488 interface when executed from LabVIEW. Contact National Instruments for workarounds appropriate for your configuration.

If the cause of the problem cannot be located, contact an AMI customer service representative at (865) 482-1056 for assistance. Do not send the unit back to AMI without prior return authorization.

## 7.2 Custom Instrument Configurations

## 7.2.1 Modifying the line voltage requirements

## Warning

Before removing the cover of the instrument, remove the power from the instrument by disconnecting the power cord from the power receptacle. Failure to do this could expose the user to high voltages and could result in life-threatening electrical shock.

## Caution

The Model 185/186 instrument operates on 50-60 Hz power and may be configured for 110-120 or 208-240 VAC ±10% (100 or 200

VAC ±10% for Japan and South Korea). The power requirements for each instrument are marked on the rear panel. Be sure the instrument's power requirements match your power source prior to plugging in the line cord. Do not fail to connect the input ground terminal securely to an external earth ground.

If the instrument operating voltage needs to be changed, ensure the instrument is de-energized by disconnecting the power cord from the power source. Remove the instrument cover and slide the voltage selector switch on the main printed circuit board to the proper voltage. Replace the instrument cover and *indelibly mark the rear panel indications to match the new configuration*.

## 7.3 Additional Technical Support

If the cause of a problem cannot be located, contact an AMI Technical Support Representative at (865) 482-1056 for assistance. The AMI technical support group may also be reached by Internet e-mail at **support@americanmagnetics.com**. Additional technical information, latest software releases, etc. are available at the AMI World Wide Web site at:

#### http://www.americanmagnetics.com

Do not return the Model 185/186 or other liquid level system components to AMI without prior return authorization.

## 7.4 Return Authorization

Items to be returned to AMI for repair (warranty or otherwise) require a return authorization number to ensure your order will receive proper attention. Please call an AMI representative at (865) 482-1056 for a return authorization number before shipping any item back to the factory.

## Appendix

## A.1 4-20 mA current loop option

The 4-20 mA output utilizes pins 1 and 2 of connector J2. When the Model 185/186 is configured for the 4-20 mA current loop option, the 0-10 VDC analog output from connector J2 is not available. The figure below shows the wiring diagram and the voltage requirements for the power supply and receiver.

## Caution

*It is extremely important to observe all polarities and to not exceed* +32 VDC for the loop power supply in order to prevent damage to the 4-20 mA driver circuit.

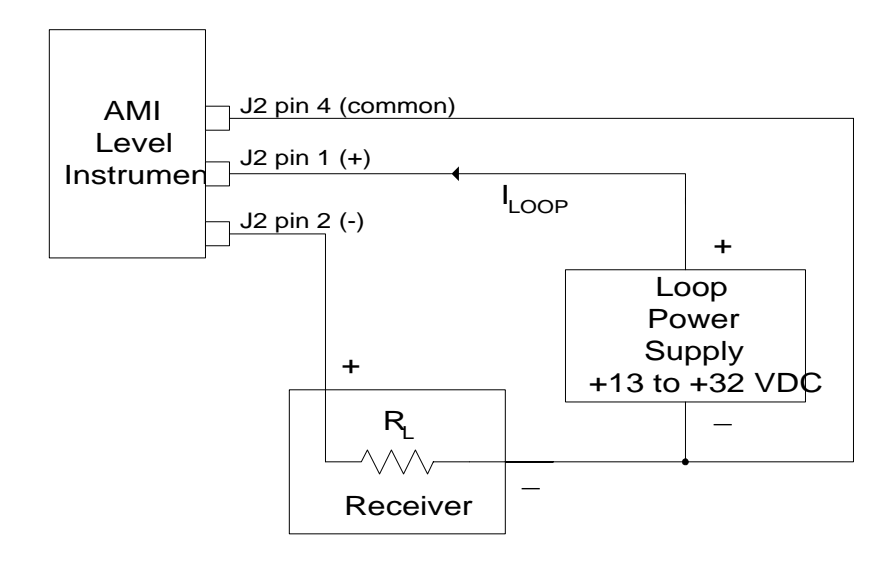

## Note

For maximum immunity to external electrical and electromagnetic disturbances, all external cabling (except for the AC input, controller output, and coaxial cabling) should be shielded. The cable shield should be connected to the chassis of the instrument by connecting to the D-sub connector shell.

| A.2 | Auxiliary | connector | J2 | pinout |
|-----|-----------|-----------|----|--------|
|-----|-----------|-----------|----|--------|

| Pin   | Function                                                                              |  |
|-------|---------------------------------------------------------------------------------------|--|
| 1     | 4-20 mA current loop power supply + (optional feature)                                |  |
| 2     | 4-20 mA current loop output<br>(optional feature)                                     |  |
| 3     | 0-10 VDC output<br>(optional feature)                                                 |  |
| 4     | 0-10 VDC common, or 4-20 mA<br>current loop power supply common<br>(optional feature) |  |
| 5&6   | Lo level relay contacts (dry)                                                         |  |
| 7 & 8 | Hi level relay contacts (dry)                                                         |  |
| 9     | Not used                                                                              |  |

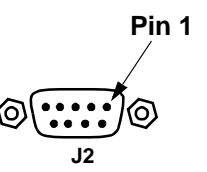

The HI level and LO level contacts are provided for external use by the customer. When a HI or LO level condition exists, the respective contact pairs are closed. All setpoints have 1/2 mm hysteresis, therefore the respective contact pairs may "chatter" if the liquid sloshes, bubbles, etc.

The HI level and LO level contacts also provide positive indication of a power-off condition. With a power-off condition, *both* the HI level and LO level contacts will be *closed*, which is a state unique to the power-off condition.

The following table provides the specifications for the relay contacts:

| Max switching VA       | 10               |
|------------------------|------------------|
| Max switching voltage  | 30 VAC or 60 VDC |
| Max switching current  | 0.5 A            |
| Max continuous current | 1.5 A            |

| DB-25 Pin | DB-9 Pin |
|-----------|----------|
| 2         | 3        |
| 3         | 2        |
| 4         | 7        |
| 5         | 8        |
| 6         | 6        |
| 7         | 5        |
| 8         | 1        |
| 20        | 4        |
| 22        | 9        |

### A.3 RS-232 cable DB-25 to DB-9 translation

All other pins on the DB-25 connector are unused. This is standard PC modem cable wiring.

## A.4 RS-422 Cable Wiring

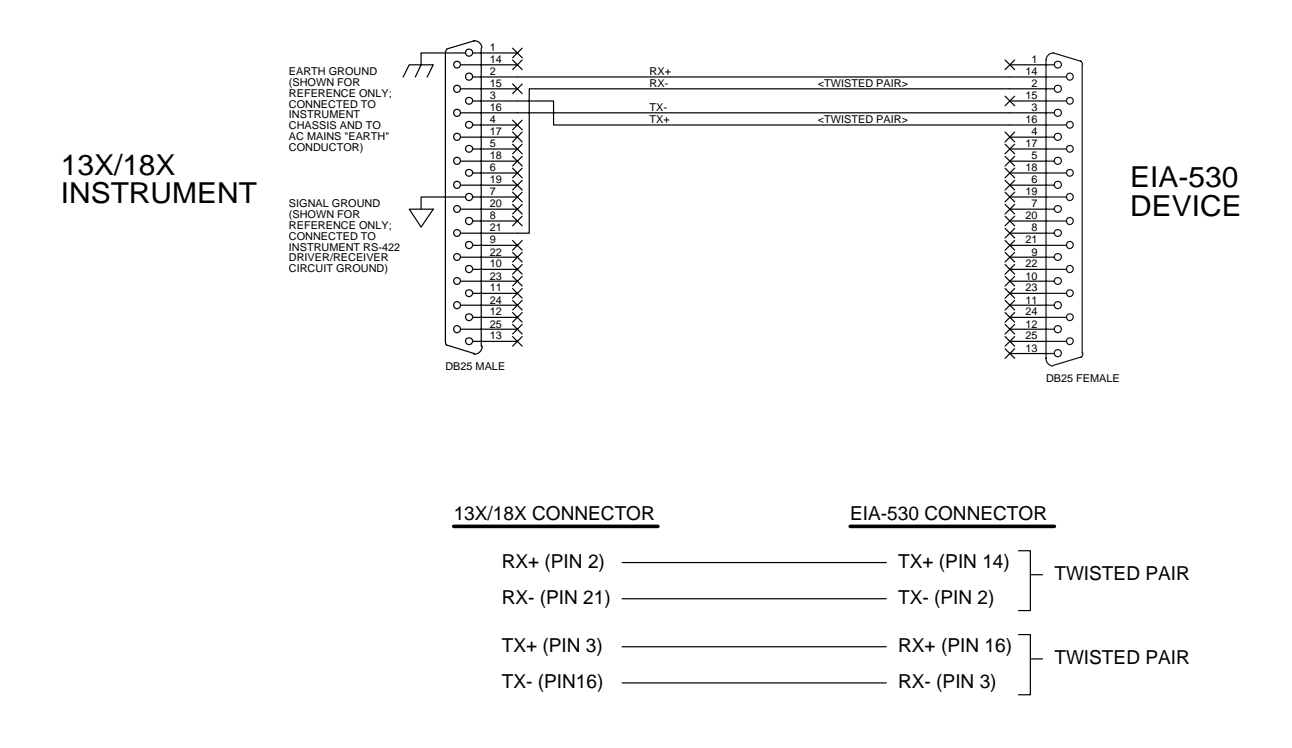

## A.5 Dielectric constants for common liquids

| Liquid                                   | Dielectric constant <sup>a</sup> |
|------------------------------------------|----------------------------------|
| Argon (A)                                | 1.53 @ −191°C                    |
| Carbon dioxide (CO <sub>2</sub> )        | 1.60 @ 20°C, 50 atm              |
| Hydrogen (H <sub>2</sub> )               | 1.228 @ 20.4 K                   |
| Methane (CH <sub>4</sub> )               | 1.70 @ −173°C                    |
| Nitrogen (N <sub>2</sub> )               | 1.454 @ −203°C                   |
| Propane (C <sub>3</sub> H <sub>8</sub> ) | 1.61 @ 0°C                       |
| Oxygen (O <sub>2</sub> )                 | 1.507 @ −193°C                   |

The table below contains relative dielectric constants for several common liquids at atmospheric pressure (unless otherwise noted).

a. Reference: Weast, Robert C. Ph.D., Editor, *CRC Handbook of Chemistry and Physics 67th Edition*, CRC Press, Inc., Boca Raton, FL, 1986 (pgs. E-49 through E-53).

## **Index**

#### A

activity LED 29 AMI Internet e-mail address 66 AMI WWW address 66 applicable hardware viii approximate calibration factor 26 audible alarm 29

#### С

calibration approximate calibration 25 closed dewar calibration 21 presetting MAX/MIN 22 calibration methods 19 configuration A/B setpoints 31 active length 29 controller output mode 32 fill timer 32 HI setpoint 30 LO setpoint 30 units 33 connector J2 pinout 68 current loop option 67

#### D

DB-25 to DB-9 translation 69 dielectrics for common liquids 70

#### Е

ESD precautions 61 external cable shields 67

#### F

features 1 front panel layout 3, 5

#### Н

HI/LO contacts specs 68

#### I

IEEE-488 communications commands 46 communication flow 42 device clear 46 DIP switch 44 error codes 50 primary address 44 remote calibration 49 spoll byte 49 terminators 42 input voltage configuration 15 installation rack mounting 12

#### Μ

method of measurement 17

#### R

rack mounting 12 rear panel layout 4, 6 return authorization 66

#### S

safety equipment x legend x sensor connection 13 sensor contamination 34 sensor installation 12 serial communications baud rate 36 commands 38 data logger 37 DIP switch 36 echo function 36 interactive communication 35 remote calibration 41 terminators 35 serial port connector/cables 35 specifications 8 system diagram 7

#### Т

troubleshooting checking communications setup 64 contacting AMI support 66 erratic display 64 instrument responds with -8 65 no controller output 64 no level reading 62 power LED off 62 replacing the fuse 62

#### U

unpacking 11

#### V

virtual instruments description 51 IEEE-488 initialization 56 IEEE-488 IIb files 55 illustration 51 requirements 51 RS-232 initialization 53 RS-232 IIb file 52 running multiple GPIB devices 58 running the IEEE-488 vi 57 running the RS-232 vi 54

## <u>Index</u>